# アース導通試験器

GCT-9040

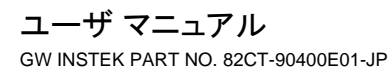

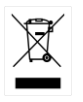

ISO-9001 CERTIFIED MANUFACTURER

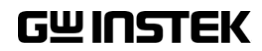

# 保証

#### GCT-9040 アース導通試験機

正常な使用状態で発生する故障についてお買上げの日より2年間に発生した 故障については無償で修理を致します。

ただし、保証期間内でも次の場合は有償修理になります。

1. 火災、天災、異常電圧等による故障、損傷。

2. 不当な修理、調整、改造がなされた場合。

3. 取扱いが不適当なために生ずる故障、損傷。

4. 故障が本製品以外の原因による場合。

5. お買上げ明細書類のご提示がない場合。

お買上げ時の明細書(納品書、領収書など)は保証書の代わりとなりますの で、大切に保管してください。

また、校正作業につきましては有償にて受け賜ります。

この保証は日本国内で使用される場合にのみ有効です。

This warranty is valid only Japan.

本マニュアルについて

ご使用に際しては、必ず本マニュアルを最後までお読みいただき、正しくご使用ください。また、いつでも見られるよう保存してください。

本書の内容に関しましては万全を期して作成いたしましたが、万一不審な点や 誤り、記載漏れなどがございましたらご購入元または当社までご連絡ください。 このマニュアルは著作権によって保護された知的財産情報を含んで います。当社はすべての権利を保持します。当社の文書による事前 承諾なしに、このマニュアルを複写、転載、翻訳することはできません。

このマニュアルに記載された情報は印刷時点のものです。製品の仕様、機器、および保守手順は、いつでも予告なしで変更することがあり ますので、予めご了承ください。

Good Will Instrument Co., Ltd. No. 7-1, Jhongsing Rd., Tucheng Dist., New Taipei City 236, Taiwan.

# 目次

| 安全上の注意               | 5  |
|----------------------|----|
| はじめに                 | 11 |
| 概要                   | 12 |
| 各部の名称と機能             | 16 |
| セット アップ              | 21 |
| <mark>操</mark> 作方法   | 27 |
| メニュー構成               | 28 |
| テスト リードの接続           | 32 |
| GB 単独試験              | 35 |
| 共通ユーティリティの設定         | 56 |
| <mark>外</mark> 部接点制御 | 64 |
| 外部接点制御の概要            | 65 |
| デジタル制御               |    |
| インタフェースについて          | 72 |
| コマンド構成               | 75 |
| GCT-9040 コマンド リスト    | 78 |
| エラーメッセージ             | 95 |
| <mark>よ</mark> くある質問 |    |
| 付録                   |    |

| ヒューズ交換と AC 入力電圧の変更 | 98  |
|--------------------|-----|
| エラーメッセージ           | 100 |
| GCT-9040 仕様一覧      | 101 |
| GCT-9040 外形寸法図     | 103 |
| 適合宣言               | 104 |
| 索引                 | 105 |

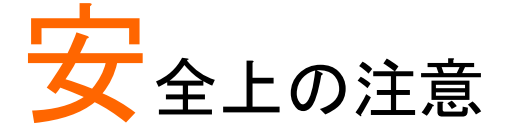

この章は、本器の操作および保管時に気を付けなけ ればならない重要な安全上の注意を含んでいます。 操作をはじめる前に以下の注意をよく読んで安全を 確保し、最良の環境に本器を保管してください。

#### 安全記号

以下の安全記号が本マニュアルもしくは本器上に記載されています。

| ⚠ 警告           | 警告:ただちに人体の負傷や生命の危険につながる恐れのある状況、用法が記載されています。               |
|----------------|-----------------------------------------------------------|
| <u>!</u> 注意    | <b>注意</b> : 本器または他の機器(負荷)へ損害をもたらす恐れ<br>のある個所、用法が記載されています。 |
| <u></u>        | <b>危険:</b> 高電圧の恐れがあります。                                   |
|                | <b>注意:</b> マニュアルを参照してください。                                |
|                | 保護導体端子                                                    |
| $\overline{H}$ | アース(接地)端子                                                 |
|                | 廃棄電気/電子機器(WEEE)指令の要件に適合します。                               |

#### 安全上の注意事項

| 一般注意事項 | , 必ず定格の入力範囲内でご使用ください。                                                                                             |
|--------|----------------------------------------------------------------------------------------------------|
| 注意・    | <ul> <li>電源コードは、製品に付属したものを使用してください。ただし、入力電源電圧によっては付属の電源コードが使用できない場合があります。その場合は、<br/>適切な電源コードを使用してください。</li> </ul> |
| •      | ・感電防止のため保護接地端子は大地アースへ必<br>ず接続してください。                                                                              |
| •      | 重量のある物を本器の上に置かないでください。                                                                                            |
| •      | <ul> <li>激しい衝撃または荒い取り扱いを避けてください。</li> <li>本器の破損につながります。</li> </ul>                                                |
| •      | 本器に静電気を与えないでください。                                                                                                 |
| •      | , 裸線を端子に接続しないでください。                                                                                               |
| •      | 冷却用ファンの通気口を塞がないでください。                                                                                             |
| •      | <ul> <li>製品の通気口を塞いだ状態で使用すると故障、火</li> <li>災の危険があります。</li> </ul>                                                    |
| •      | <ul> <li>電源付近と建造物、配電盤やコンセントなど建屋施</li> <li>設の測定は避けてください。(以下の注意事項参照)</li> </ul>                                     |
| •      | <ul> <li>製品を本来の用途以外にご使用にならないでください。</li> </ul>                                                                     |
| ·      | 本器を移動させる際は、パワースイッチをOFFにし、配線ケーブルをすべて外して行ってください。また、質量が、20kgを超える製品については、2人以上で、作業してください。                              |
| •      | 。この取扱説明書は本器と一緒に管理してください。                                                                                          |
|        | <ul> <li>出力配線方は、負荷線など電流を流す接続線は、</li> <li>電気容量に余裕のあるものをご使用ください。</li> </ul>                                         |
|        | <ul> <li>本器を分解、改造しないでください。当社のサービ</li> <li>ス技術および認定された者以外、本器を分解することは禁止されています。</li> </ul>                           |

|                                | <ul> <li>電源付近または建築施設の配電盤から直接の電<br/>源供給はしないでください。</li> </ul>                                                                                                    |
|--------------------------------|----------------------------------------------------------------------------------------------------|
|                                | (測定カテゴリ) EN 61010-1:2010 は測定カテゴリと要<br>求事項を以下のように規定しています。 本器は、カテ<br>ゴリ I に該当します。                                                                                 |
|                                | <ul> <li>測定カテゴリIVは、建造物への引込み電路、引込み口から電力量メータおよび一次過電流保護装置</li> <li>(分電盤)までの電路を規定します</li> </ul>                                                                     |
|                                | <ul> <li>測定カテゴリIIIは、直接分電盤から電気を取り込む機器(固定設備)の一次側および分電盤からコンセントまでの電路を規定します。</li> </ul>                                                                              |
|                                | <ul> <li>測定カテゴリ II は、コンセントに接続する電源コード<br/>付機器(可搬形工具・家庭用電気製品など)の一次<br/>側電路を規定します。</li> </ul>                                                                      |
|                                | <ul> <li>測定カテゴリ」は、コンセントからトランスなどを経由した機器内の二次側の電気回路を規定します。ただし測定カテゴリ1は廃止され、II/II/IVに属さない測定カテゴリ0に変更されます。</li> </ul>                                                  |
| AC 電源                          | • 入力 AC 電圧:<br>AC100/120/220/230V±10% 単相 50Hz/60Hz                                                                                                    |
| <u>/!</u> ] 警告                 | <ul> <li>電源コードは、感電防止のために本器に付属されている3芯の電源コードまたは、使用する電源電圧に対応したもののみ使用し、必ず接地導線をアースに接続してください。</li> </ul>                                                              |
| 使用中の異常に<br>関して<br><u> 学</u> 警告 | <ul> <li>製品を使用中に、製品より発煙や発火などの異常が発生した場合には、ただちに使用を中止し電源スイッチを切り、電源コードをコンセントから抜くか、配線盤のスイッチをオフにしてください。</li> </ul>                                                    |
| 使用者                            | <ul> <li>本製品は、一般家庭・消費者向けに設計・製造された製品ではありません。電気的知識を有する方がマニュアルの内容を理解し、安全を確認した上でご使用ください。また、電気的知識のない方が使用される場合には事故につながる可能性があるので、必ず電気的知識の有する方の監督の下でご使用ください。</li> </ul> |

| ヒューズ<br>// 警告 | <ul> <li>本体内部のヒューズの交換は、当社指定サービス以外では、行わないでください。内部ヒューズが切れた場合は、販売店、または当社営業所までお問い合わせください。</li> <li>ヒューズ交換の前にヒューズ切断の原因となった問題を解決してください。</li> </ul>                                                                                                    |
|---------------|----------------------------------------------------------------------------------------------------|
| 設置·動作環境       | <ul> <li>使用箇所:屋内で直射日光があたらない場所、<br/>ほこりがつかない環境、ほとんど汚染のない状態<br/>(以下の注意事項参照)を必ず守ってください。</li> <li>可燃性雰囲気内で使用しないでください。</li> <li>高温になる場所で使用しないでください。</li> <li>湿度の高い場所での使用を避けてください。</li> <li>腐食性雰囲気内に設置しないでください。</li> <li>風通しの悪い場所に設置しないでください。</li> <li>傾いた場所、振動のある場所に置かないで下さい。</li> <li>相対湿度:20% ~ 70%(結露無きこと)</li> <li>高度: &lt; 2,000m</li> <li>気温: 0℃ ~ 40℃</li> </ul> |
|               | <ul> <li>(汚染度カテゴリ) EN 61010-1:2010 は汚染度と要求事項を以下の要領で規定しています。本器は汚染度2に該当します。汚染の定義は「絶縁耐力か表面抵抗を減少させる固体、液体、またはガス(イオン化気体)の異物の添加」を指します。</li> </ul>                                                                                                    |
|               | <ul> <li>汚染度 1: 汚染物質が無いか、または有っても乾燥しており、非電導性の汚染物質のみが存在する状態。汚染は影響しない状態を示します。</li> </ul>                                                                                                    |
|               | <ul> <li>汚染度 2: 結露により、たまたま一時的な電導性が<br/>起こる場合を別にして、非電導性汚染物質のみが<br/>存在する状態。</li> </ul>                                                                                                    |
|               | <ul> <li>汚染度3:電導性汚染物質または結露により電導<br/>性になり得る非電導性汚染物質が存在する状態。</li> </ul>                                                                                                    |
| 保存環境          | <ul> <li>保存場所:屋内</li> <li>気温: −10°C ~ 70°C</li> <li>相対湿度: &lt;85%(結露無きこと)</li> </ul>                                                                                                    |

# G≝INSTEK

|                        | ● 清掃の前に電源コードを外してください。                       |
|------------------------|---------------------------------------------|
| クリーニング                 | <ul> <li>清掃には洗剤と水の混合液に、柔らかい布地を</li> </ul>   |
|                        | 使用します。液体が中に入らないようにしてくださ                     |
|                        | い。                                          |
|                        | <ul> <li>ベンゼン、トルエン、キシレン、アセトンなど危険</li> </ul> |
|                        | な材料を含む化学物質を使用しないでください。                      |
| 調整·修理                  | • 本製品の調整や修理は、当社のサービス技術お                     |
| $\widehat{\mathbf{h}}$ | よび認定された者が行います。                              |
| _ • _ >                | <ul> <li>サービスに関しましては、お買上げ頂きました当</li> </ul>  |
|                        | 社代理店(取扱店)にお問い合わせください。な                      |
|                        | お、商品についてご不明な点がございましたら、                      |
|                        | 弊社までお問い合わせください。                             |
| 保守点検に                  | <ul> <li>製品の性能、安全性を維持するため定期的な保</li> </ul>   |
| ついて                    | 守、点検、クリーニング、校正をお勧めします。                      |
|                        |                                             |
|                        | この製品は、当社の厳格な試験・検査を経て出                       |
|                        | 荷されておりますが、部品などの経年変化によ                       |
|                        | り、性能・仕様に多少の変化が生じることがあり                      |
|                        | ます。製品の性能・仕様を安定した状態で、ご使                      |
|                        | 用いただくために定期的な校正をお勧めいたしま                      |
|                        | す。校正についてのご相談は、販売店、または当                      |
|                        | 社営業所までお問い合わせください。                           |
| 廃棄                     | 廃棄電気/電子機器(WEEE)指令の要件に適合しま                   |
|                        | す。EU 圏では本器を家庭ゴミとして廃棄できません。                  |
| X                      | WEEE 指令に従って廃棄してください。EU 圏以外で                 |
|                        | は、市域に定められたルールに従って廃棄してくださ                    |
|                        | ι <sup>ν</sup> °                            |

**G**<sup>w</sup>INSTEK

イギリス用電源コード

本器をイギリスで使用する場合、電源コードが以下の安全指示を満たしていることを確認してください。

(注意: このリード線/装置は資格のある人のみが配線してください。 ) 著告: この装置は設置する必要があります。 重要: このリード線の配線は以下のコードに従い色分けされています。 Green/Yellow(緑/黄色) Earth (接地:アース) Blue(青色) Neutral (ニュートラル) Brown(茶色) Live /Phase (ライブ/位相)

主リード線の配線の色が使用しているプラグ/装置で指定されている色と 異なる場合、以下の指示に従ってください。

緑と黄色の配線は、E文字、接地記号⊕があるまたは、緑/緑と黄色に 色分けされた接地(アース)端子に接続してください。

青色配線はN文字または、青か黒に色分けされた端子に接続してください。

茶色配線は L または P 文字があるか、茶または赤色に色分けされた端 子に接続してください。

不確かな場合は、装置の説明書を参照するか、代理店にご相談ください。

この配線と装置は、適切な定格の認可済み HBC 電源ヒューズで保護 する必要があります。詳細は装置上の定格情報および説明書を参照し てください。

参考として、0.75 mm<sup>2</sup>の配線は 3A または 5A ヒューズで保護する必要 があります。それより大きい配線は通常 13A タイプを使用とし、使用す る配線方法により異なります。

ソケットは電流が流れるためのケーブル、プラグ、接続部から露出した 配線は非常に危険です。ケーブルまたはプラグが危険とみなされる場合、 主電源を切ってケーブル、ヒューズ、ヒューズ部品をそり除きます。危険 な配線は直ちに廃棄し、上記の基準に従って取換える必要があります。

# はじめに

この章では、本器の主な機能やフロント/リアパネル について説明します。概要をご理解の上、セットアッ プの章をお読みください。

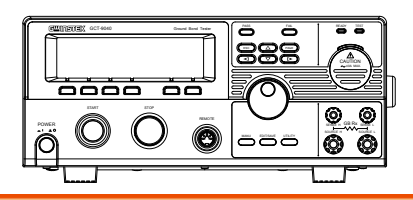

| 概要                   | 12 |
|----------------------|----|
| ご使用にあたって             |    |
| 主な特長                 |    |
| 付属品とオプション            |    |
| 梱包 内容                | 15 |
| 各部の名称と機能             | 16 |
| フロントパネル              |    |
| リアパネル                |    |
| セット アップ              | 21 |
| AC コード装着と主電源 ON      |    |
| GPIB モジュール(オプション)の装着 |    |
| 作業環境について             |    |
| 作業上の注意               |    |

#### 概要

ご使用にあたって

GCT-9040 アース導通試験器は本器単独で GB 試験を実施することが できる試験器です。

手動単独試験の条件設定を100通り保存できます。IEC、EN、UL、 CSA、GB、JISなどの安全規格に対応します。

注意:本マニュアルにて、GBはアース導通試験を指します。

主な特長

| 機能 GB 試験電流 設定範囲: 3A~40A ac | 機能 | GB 試験電流 | 設定範囲: 3A~40A ac |
|----------------------------|----|---------|-----------------|
|----------------------------|----|---------|-----------------|

特長 100 通りの試験条件を記憶 (単独試験モード)

- 保護機能(過熱/過電圧/過電流)
- インジケータランプ表示(PASS/ FAIL/ READY/ TEST/ CAUTION)
- PWM 出力制御 (90%高効率,高信頼性)
- インターロック 機能
- インタフェース 外部接点リモート端子(START/STOP)
  - USB 標準装備
  - GPIB(オプション)
  - 外部信号 I/O 端子 (PASS/ FAIL/ START/ STOP/ インターロック)

付属品とオプション

| 付属品   | 部品番号       | 説明                |
|-------|------------|-------------------|
|       | 国別         | ユーザ マニュアル CD      |
|       | 国別         | 電源コード             |
|       | GTL-215 x1 | GB テストリード         |
|       |            | リモート端子プラグ         |
|       |            | インターロック キー        |
|       | GTL-247    | USB ケーブル(タイプ A-A) |
|       | GTL-132    | リンク ケーブル          |
| オプション | 部品番号       | 説明                |
|       | GTL-248    | GPIB ケーブル         |

| G <sup>w</sup> INSTEK |                        | GCT-9040 ユーザ マニュアル            |
|-----------------------|------------------------|-------------------------------|
|                       | GRA-417                | EIA ラック マウント アダプタ<br>(19" 4U) |
| オプション                 | 部品番号                   | 説明                            |
|                       | Opt.01 GPIB<br>インタフェース | GP-IB モジュール                   |

#### 梱包 内容

GCT-9040の梱包内容をお確かめ下さい。

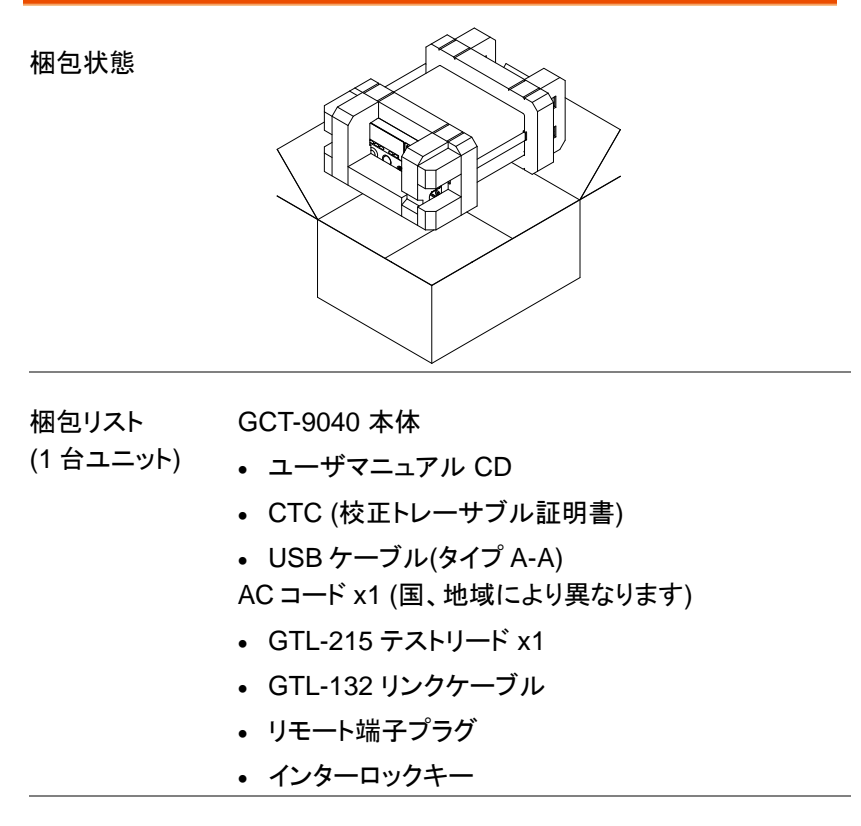

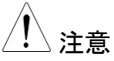

当社に返品の必要性が無くなるまで、本体、梱包箱、緩衝材、付属品など一式を保管してください。

# 各部の名称と機能

フロントパネル

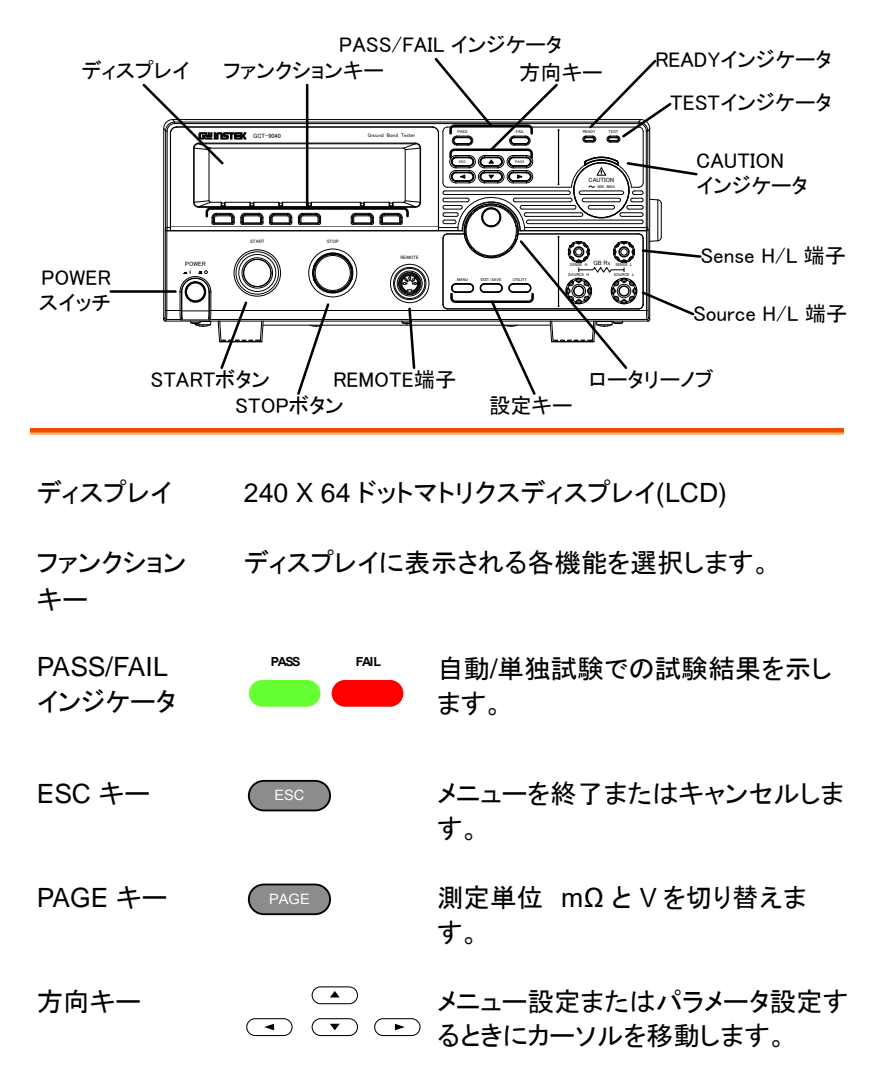

# **GWINSTEK**

| READY<br>インジケータ       | READY                                  | 試験準備完了のときに点灯します。<br>VIEW 状態から STOP ボタンを押す<br>と READY 状態になります。                                |
|-----------------------|----------------------------------------|----------------------------------------------------------------------------------------------|
| TEST<br>インジケータ        | TEST                                   | 試験中に点灯します。試験を開始す<br>るには READY 状態から START ボ<br>タンを押します。                                       |
| CAUTION<br>インジケータ     |                                        | 試験電流を出力中に点滅します。試<br>験を行っていないときは消灯します。                                                        |
| SENSE 端子<br>SOURCE 端子 | SENSE H GB RX SENSE<br>SOURCE H SOURCE | SOURCE H / SOURCE L は<br>試験電流の出力端子です。<br>SENSE H / SENSE L は 4 端<br>子接続による抵抗値測定のた<br>めの端子です。 |
| ロータリーノブ               | $\bigcirc$                             | 試験条件パラメータなどの設定に使<br>用します。                                                                    |
| UTILITY +             | UTILITY                                | Common Utility(共通ユーティリティ)<br>メニューに入ります。                                                      |
| EDIT/SAVE キー          | EDIT/SAVE                              | 試験条件パラメータなどを保存しま<br>す。                                                                       |
| MANU +-               | MANU                                   | 単独試験の選択に使用します。                                                                               |

# **GWINSTEK**

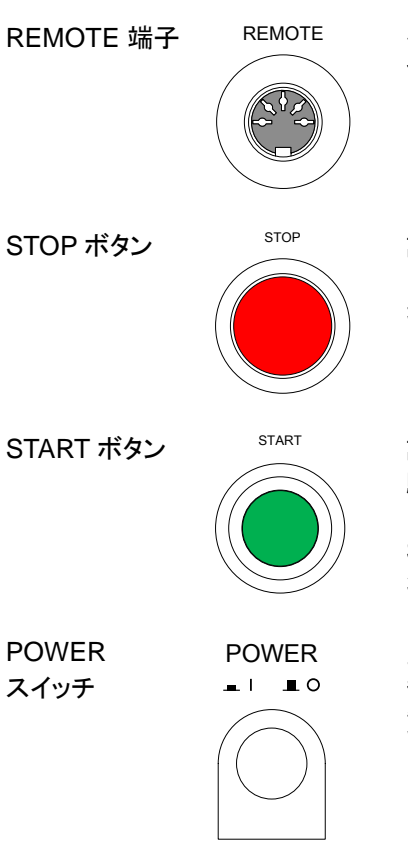

外部接点リモート制御に使用しま す。

試験を停止、キャンセルするときに押 します。また、試験を開始する前に 押して READY 状態にセットします。

試験を開始するときに押します。試験中は TEST 状態になります。

START ボタンは、本器が READY 状態のときのみ有効です。

主電源をオン/オフします。オンのとき、ラストセッティングを呼び出して起動します。

#### リアパネル

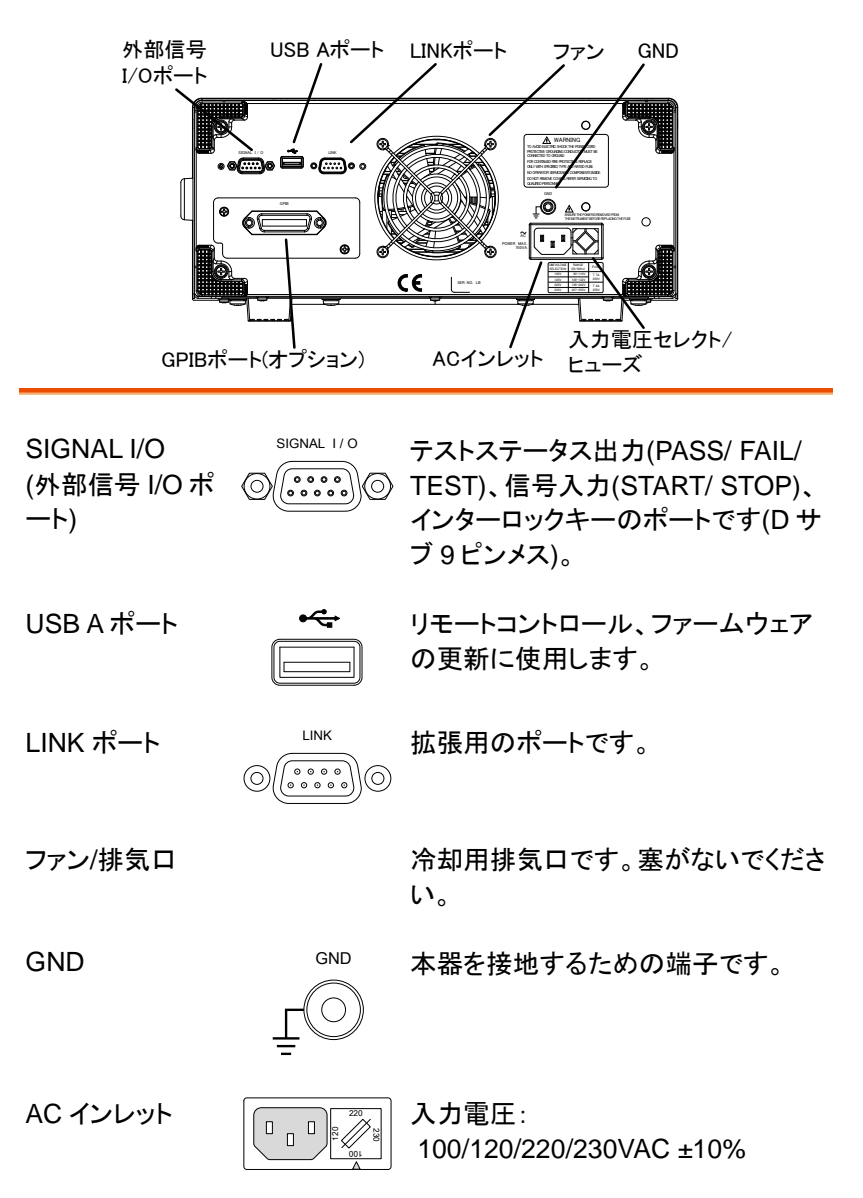

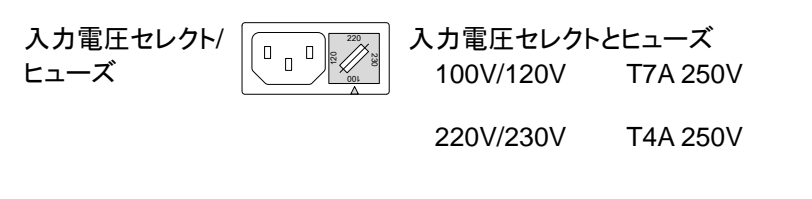

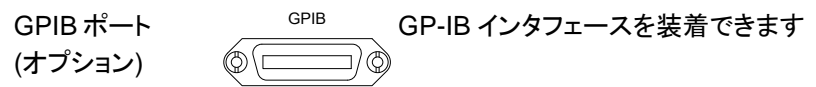

セット アップ

ACコード装着と主電源 ON

| 入力電圧 |
|------|
|      |
| 式です。 |
| t    |

手順 1. ヒューズボックスの AC 入力電圧とヒ 98 ページ ューズ定格を確認します。 参照

> 任意の電圧をヒューズボック スの矢印と合わせます。

2. AC コードを接続します。

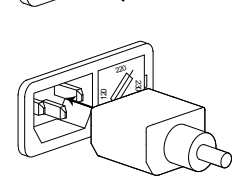

3. 付属の AC コードでアースが GND 取れないときは、本器の GND 端子をアースに接続し 上 State ます。

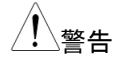

本器は必ず接地して使用してください。接続が不十 分ですと、測定データおよび本器に影響を与える 場合があります。

4. 本器の POWER スイッチを 押して主電源をオンします。

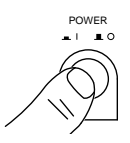

- 5. 本器の各インジケータが点灯します。フロントパネ ルに搭載されている5つの LED が全て点灯する ことを確認してください。
- 本器は SYSTEM SELF TEST を表示し、自己診 断を行います。

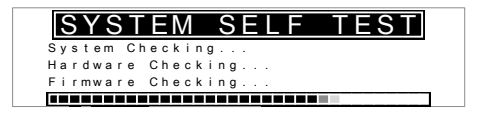

エラーが無いことを確認して VIEW 状態となります。試験・操作の準備が整います。

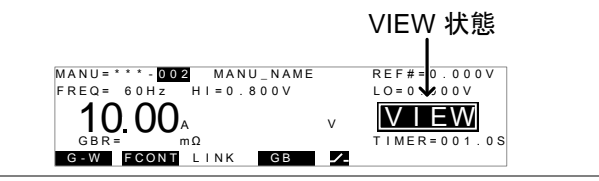

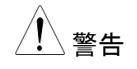

システム セルフ テストでエラーが発生したときは、 100ページを参照して内容を確認してください。

#### GPIB モジュール(オプション)の装着

| 概要    | オプションの GPIB モジュールは下記の手順で装<br>着します。                     |
|-------|--------------------------------------------------------|
| /! 警告 | GPIB モジュールを装着するときは、必ず本器の主<br>電源をオフし、AC コードを外して行ってください。 |

手順 1. リアパネル GPIB 装着部のネジとカバーを取り外し ます。

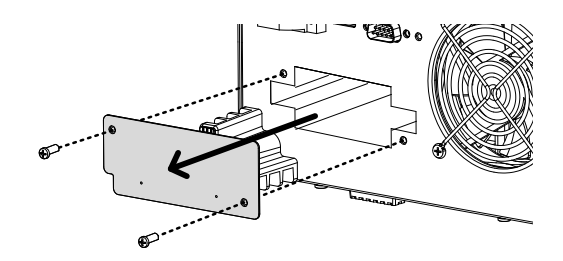

 GPIB モジュールを内部のスロットに沿って図のように挿入します。正しく挿入されることを確認して、 取り外したネジで固定します。

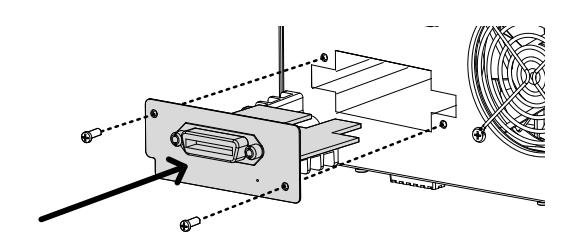

#### 作業環境について

| 概要   | 本器は高電流を発生します。安全に作業を行うた<br>めの作業環境を説明します。                                |
|------|------------------------------------------------------------------------|
| ⚠️警告 | 本器は 40A の高電流を発生します。本器を扱うと<br>きは、必ずこの章に記載された安全措置、警告、指<br>示に従って操作してください。 |
| 1.   | 電気の知識を有している作業者が本器を操作して<br>ください。                                        |
| 2.   | 本器を使用する作業場は隔離して安全を確保して<br>ください。また、適切な警告標識を明確に表示して<br>ください。             |
| 3.   | 作業者は作業中、導体(金属)材料、装飾物、バッ<br>ジ、腕時計の様な電気が流れるアイテムを体から<br>外してください。          |
| 4.   | 作業者は、高電圧保護用絶縁手袋を装着してくだ<br>さい。                                          |
| 5.   | 本器の GND 端子は、大地アースに確実に接地し<br>てください。                                     |
| 6.   | 本器は強力な電磁界を発生します。影響を受けや<br>すいものを近づけないでください。                             |
|      |                                                                        |

#### 作業上の注意

| 概要          | 本器は高電流を発生します。安全に作業を行うた<br>めの注意事項と操作方法を説明します。                                                                                  |
|-------------|----------------------------------------------------------------------------------------------------|
| <u>!</u> 警告 | 本器は 40A の高電流を発生します。本器を扱うと<br>きは、必ずこの章に記載された安全措置、警告、指<br>示に従って操作してください。                                                        |
|             | <ol> <li>試験中は、入出カリード線、各端子、プローブ、その他接続されている機器などに触れないでください。</li> </ol>                                                           |
|             | <ol> <li>これらのリード線、各端子、プローブ等は、試験電<br/>流により高温になることがあります。試験後すぐに<br/>触れないでください。</li> </ol>                                        |
|             | <ol> <li>主電源をオフしたあとは、本器の安全保護回路の<br/>初期化の為、数秒の間をおいてからオンしてください。</li> <li>非常時を除き、試験中に主電源をオフしないでください。</li> </ol>                  |
|             | <ol> <li>本器に付属されている、または当社より供給しているテストリードを使用してください。不適切なテストリードを使用すると安全が確保されません。テストリードのセンス線を SOURCE H/L 端子に接続しないでください。</li> </ol> |
|             | 5. 本器の GND 端子は、大地アースに確実に接続し<br>てください。                                                                                         |
|             | <ol> <li>テストリードの SOURCE H,SENSE H 端子への接続は、試験を実行する時に行ってください。それ以</li> </ol>                                                     |

外の時は接続しないでください。

- 7. 試験を中断するときは、STOP ボタンを押してください。
- 8. 試験中または、主電源オンのときは作業場を離れ ないでください。作業場を離れる際は必ず主電源を オフしてください。
- 本器を外部リモート制御する時は、下記のような偶 発的な事態に備えて安全性を十分確保するように 考慮してください。

不注意による試験電流の出力。

本器とDUTの接触。本器とDUT間は確実に 絶縁してください。

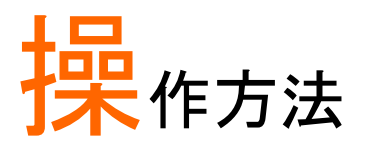

| メニュー構成            | 28 |
|-------------------|----|
| メニュー構成の概要         | 29 |
| テスト リードの接続        | 32 |
| アース導通試験接続         | 32 |
| グランドモードの注意事項      |    |
| GB 単独試験           | 35 |
| 単独試験ナンバーの選択/呼出    | 36 |
| 単独試験の編集           | 37 |
| GB 試験電流の設定        | 38 |
| 試験周波数の設定          | 38 |
| 上限/下限基準値の設定       | 39 |
| 基準値オフセット(REF#)の設定 | 41 |
| 試験時間(Timer)の設定    | 42 |
| 単独試験ファイル名の設定      | 43 |
| 編集の保存と終了          | 44 |
| 単独試験の実行           | 46 |
| 単独試験の PASS / FAIL | 49 |
| テストリードのゼロ調整       | 53 |

#### メニュー構成

この章では本器のメニュー構成と操作方法について説明します。 本器の試験モードは MANU(単独試験)モードがあり、操作状態は VIEW(条件), EDIT(編集), READY(準備完了), TEST(試験中), STOP(停止)の5つがあります。

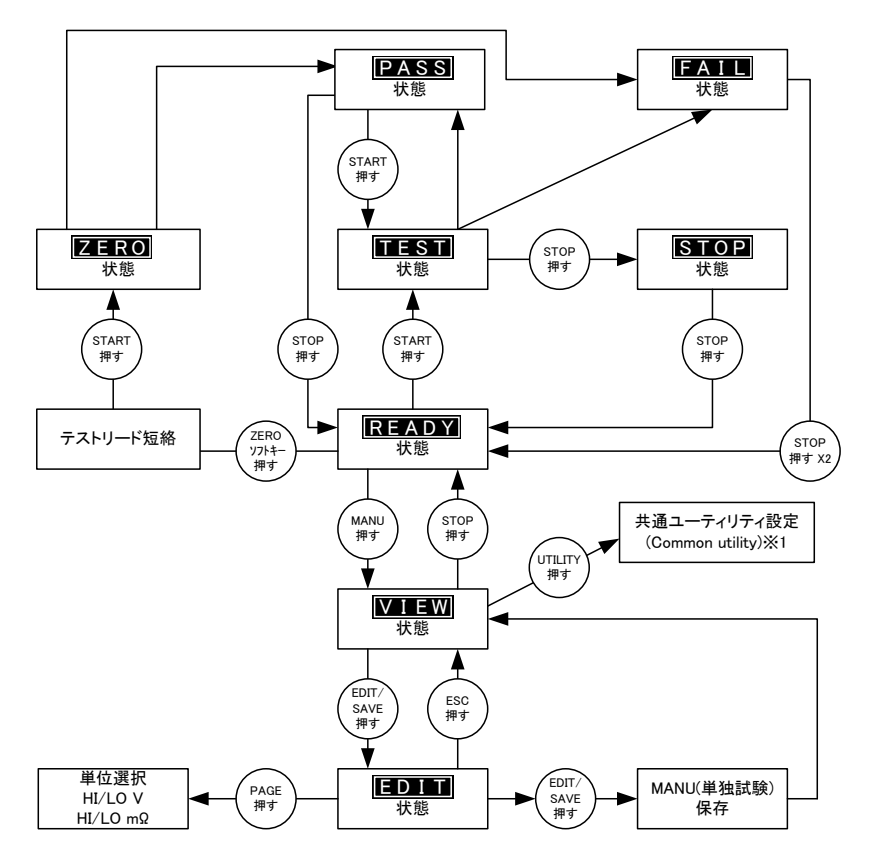

※1 EDIT/SAVE を押して設定を保存、または ESC でキャンセルし、VIEW画面に戻ります。

#### メニュー構成の概要

VIEW (条件) 本器の基本状態です。MANU(単独試験)ナンバーを選択し、試験パラメータを表示します。

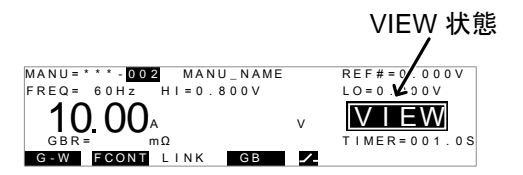

EDIT (編集) 試験パラメータが編集できます。EDIT/SAVE キ ーを押してメモリに保存します。 ESC キーを押す とキャンセルされます。

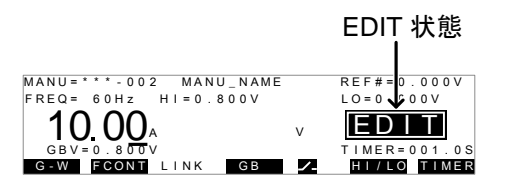

READY (準備完了) 試験準備完了を示します。

START ボタンを押すと TEST 状態となり、試験を 開始します。

MANU キーを押すと VIEW 状態に戻ります。

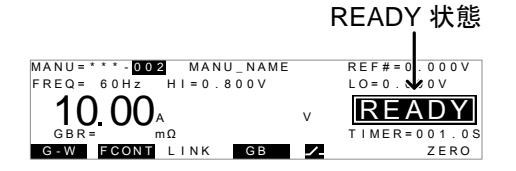

## GUINSTEK

TEST 試験中を示します。STOP ボタンを押すと直ちに (試験中) 試験を停止します。 TEST 状態 MANU = \* \* \* - 002 MANU\_NAME REF#=0.000V FREQ = 60Hz HI=0.800V LO = 0 0 0 V 10.00 0.051 . TEST GBR=005.1mΩ G-W FCONT LINK T I M E R = 0 0 1 . 0 S GB ZERO STOP 試験中に意図的に試験を停止したことを示しま (試験停止) す。もう一度 STOP ボタンを押すと READY 状態 になります。

> STOP 状態 MANU = \* \* \* - 002 MANU\_NAME REF#=0.000V LO=0.00V FREQ = 60Hz HI=0.800V 10.00 0.051 STOP v 1 m Ω TIMER=001.0S GBR = 0 0 5 . G-W FCONT LINK GB 1

テストリードのゼロ調整を行い、自動的に ZERO REF#(オフセット)値をセットします。

> ZERO 状態 REF#=000.0V MANU = \* \* \* - 002 MANU NAME FREQ= 60Hz HI=0 800V 0.051 **10.00** ZERO GBR=005.1mΩ TIMER=001.0S G-W FCONT LINK GB ZERO 1

MANU (単独試験ナンバ —)

VIEW モードの時、ロータリーノブで MANU(単独 試験)ナンバーを選択できます。

MANU(単独試験)ナンバー MANU = \* \* \* - 002 MANU\_NAME REF#=0.000V FREQ= 60Hz HI=0.800V LO=0.000V 10.00 VIEW GBR= mΩ TIMER=001.0S G-W FCONT LINK GB 🖊

Common Utility LCD/ブザー/インタフェース/外部制御方式/試験 (共通ユーティリティ) 時間 が設定できます。

|     | C   | <u>:01</u> | ٨N  | <u>10</u> | N  | UT   |   | ΤY   |
|-----|-----|------------|-----|-----------|----|------|---|------|
| LCD | Cor | ntra       | s t | : 8       |    |      |   |      |
| LCD | Bri | ight       | n e | ss:       | ΒR | IGHT |   |      |
| LCD |     | ВUZ        | z   | INT       | ER | CTRL | 1 | ГІМЕ |

#### テストリードの接続

この章ではアース導通試験のための、本器とDUT(被試験物)の接続に ついて説明します。DUT はアースからフローティングし、主電源をオフし ます。

アース導通試験接続

#### 概要 アース導通(GB)試験では、GTL-215 テストリードを SENSE H/L と SOURCE H/L 端子に接続します。

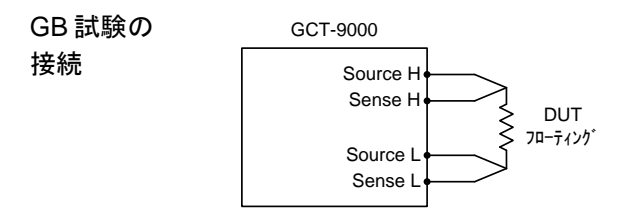

アース導通試験は、通常 DUT の電源コードまたは AC インレットのグランドピンと、シャーシの導電性ポイント間にて行います。

- GB 試験
- 1. 本器の主電源をオフします。

接続手順

- 2. テストリード(GTL-215)を各端子に確実に接続します。
  - a. Sense Hリードを SENSE H 端子に接続
  - b. Sense L リードを SENSE L 端子に接続
  - c. Source Hリードを SOURCE H 端子に接続
  - d. Source Lリードを SOURCE L 端子に接続

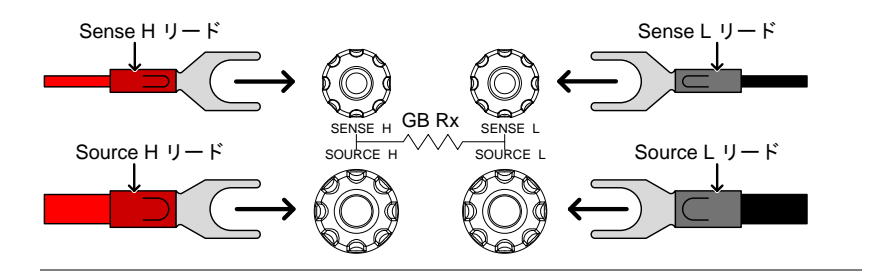

- e. DUT シャーシ上の導電性ポイントに、GB テスト リード H のクリップを接続します。
- f. DUT の電源コード、または AC インレットの GND ピンに GB テストリード L のクリップを接続しま す。

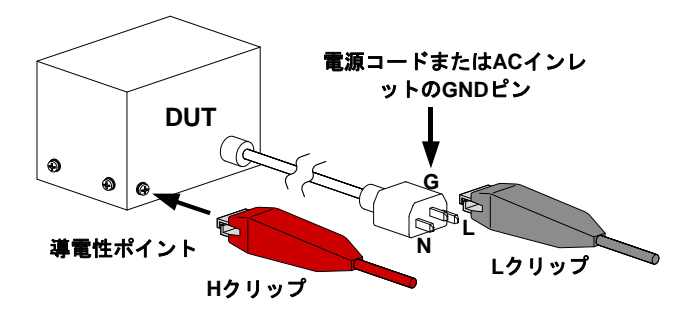

#### グランドモードの注意事項

背景 GCT-9040 の SOURCE L 端子は、アースに対し てフローティングです。グランドモード設定は常にオ フに固定です。

概要 ・グランドモード = オフ アースに接続されていないフローティングの DUT のためのモードです。DUT 側からアースに漏れ る浮遊容量/抵抗が測定されません。

| グランドモード | グランドモードの設定はグランドモードアイコンで確 |
|---------|--------------------------|
| アイコン    | 認できます。                   |

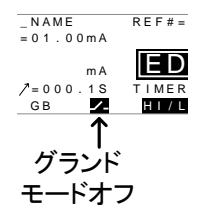

### GB 単独試験

この章では、GB単独試験の設定・実行方法を説明します。ここで行う設定は、選択した単独試験で有効です。他の単独試験には影響しません。 試験条件は本器に100個まで保存/呼び出しできます。

- 単独試験ナンバーの選択/呼出 → 36ページ
- 単独試験の編集 → 37 ページ
- GB 試験電流の設定→ 38 ページ
- 試験周波数の設定 → 38 ページ
- 上限/下限基準値の設定 → 39ページ
- 基準値オフセット(REF#)の設定 → 41 ページ
- 試験時間(Timer)の設定 → 42 ページ
- 単独試験ファイル名の設定→43ページ
- 編集の保存と終了→44ページ
- 単独試験の実行 → 46 ページ
- 単独試験の PASS / FAIL → 49 ページ
- テストリードのゼロ調整 → 53 ページ

本器の操作を行う前に「安全上の注意(5ページ)」をお読みください。

単独試験ナンバーの選択/呼出

| 概要 | 最大 100 種類の設定を保存/呼出できます。単独 |
|----|---------------------------|
|    | 試験ナンバーは VIEW 状態のときに選択できま  |
|    | す。                        |

手順 1. 本器が VIEW 状態を確認します。

VIEW 状態に入るには「メニュー構成」(28 ページ) を参照してください。

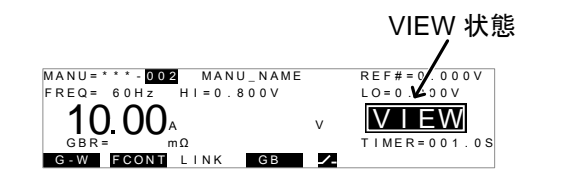

2. ロータリーノブを操作して MANU(単 独試験)ナンバーを選択します。

MANU # 001~100

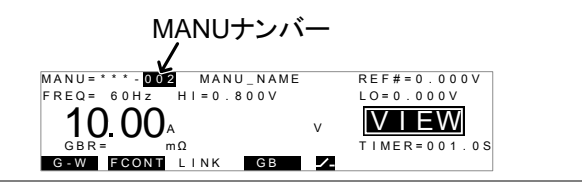

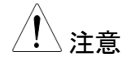

VIEW 状態のときのみ MANU ナンバーを選択できます。

EDIT 状態で、EDIT/SAVE または ESC キーを押 すと VIEW 状態になります。
#### 単独試験の編集

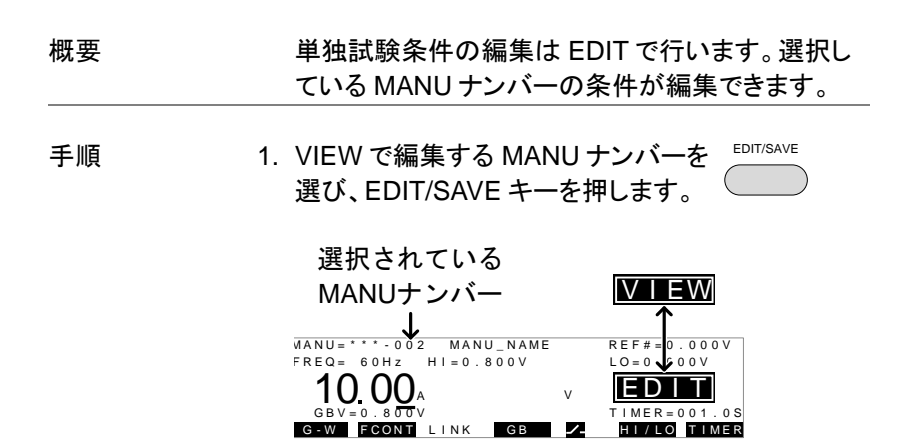

2. EDIT になります。

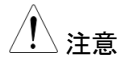

もう一度 EDIT/SAVE キーを押すと VIEW に戻ります。

GB 試験電流の設定

| 概要          | GB 試験電流は 3A ~40A ac の範囲<br>す。                                                                               | で設定できま            |  |
|-------------|----------------------------------------------------------------------------------------------------|-------------------|--|
| 手順 1.       | 本器が EDIT 状態を確認します。                                                                                          | 37 ページ<br>参照      |  |
| 2.          | 上下方向キーを使用して、カーソルを<br>電流設定に移動します。                                                                            |                   |  |
|             | MANU= ****002 MANU_NAME<br>FREQ= 60Hz HI=0.800V<br>10.00<br>GBV=0.80V<br>GEV FOOM LINK GB 2 H1/LO T<br>カーソル |                   |  |
| 3.          | ロータリーノブを操作して試験電流を<br>設定します。                                                                                 | $\bigcirc$        |  |
|             | GB 3.00A ~ 40.00A ac                                                                                        |                   |  |
| <u>注</u> 注意 | 接地電圧は、"電圧値 +オフセット電圧<br>す。(または、(抵抗値 + オフセット抵抗<br>電流値)                                                        | 値"となりま<br>亢値)× 試験 |  |
| 試験周波数の設定    |                                                                                                    |                   |  |
| 概要          | 試験周波数は入力電源周波数に関れ<br>または 60Hz に設定できます。                                                                       | oらず 50Hz          |  |
|             |                                                                                                    |                   |  |

 手順
 1.本器が EDIT 状態を確認します。
 37 ページ

 参照

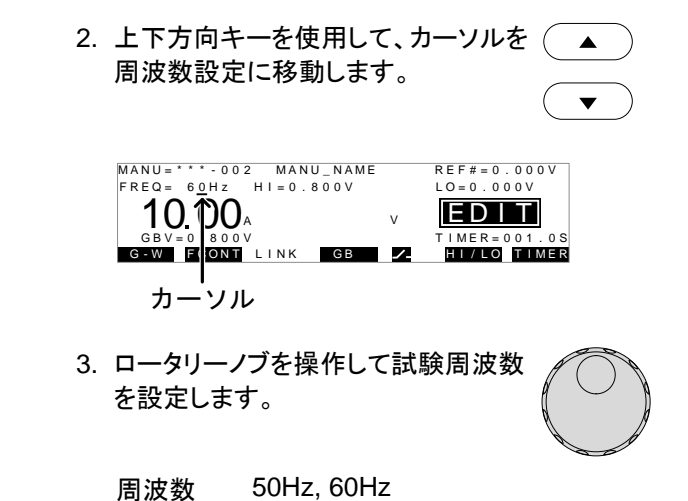

### 上限/下限基準値の設定

| 概要          |    | 基準値の設定は下限値(LO)と上限値(HI)がありま<br>す。測定値が LO より低い場合、または HI を超え<br>るとき、FAIL 判定となります。<br>測定値が LO と HI の間のとき、PASS 判定となり<br>ます。LO は HI より大きい値を設定できません。 |               |
|-------------|----|----------------------------------------------------------------------------------------------------|---------------|
| 手順          | 1. | 本器が EDIT 状態を確認します。                                                                                                    | 37 ページ<br>参照  |
|             | 2. | PAGE キーを押して HI/LO 値の単位<br>を選択します。(V または m Ω )                                                                                                 | PAGE          |
| <u>/</u> 注意 |    | HI/LO 値の単位を変更したときは、基<br>トを再度セットしてください。(41 ページ                                                                                                 | 準値オフセッ<br>参照) |

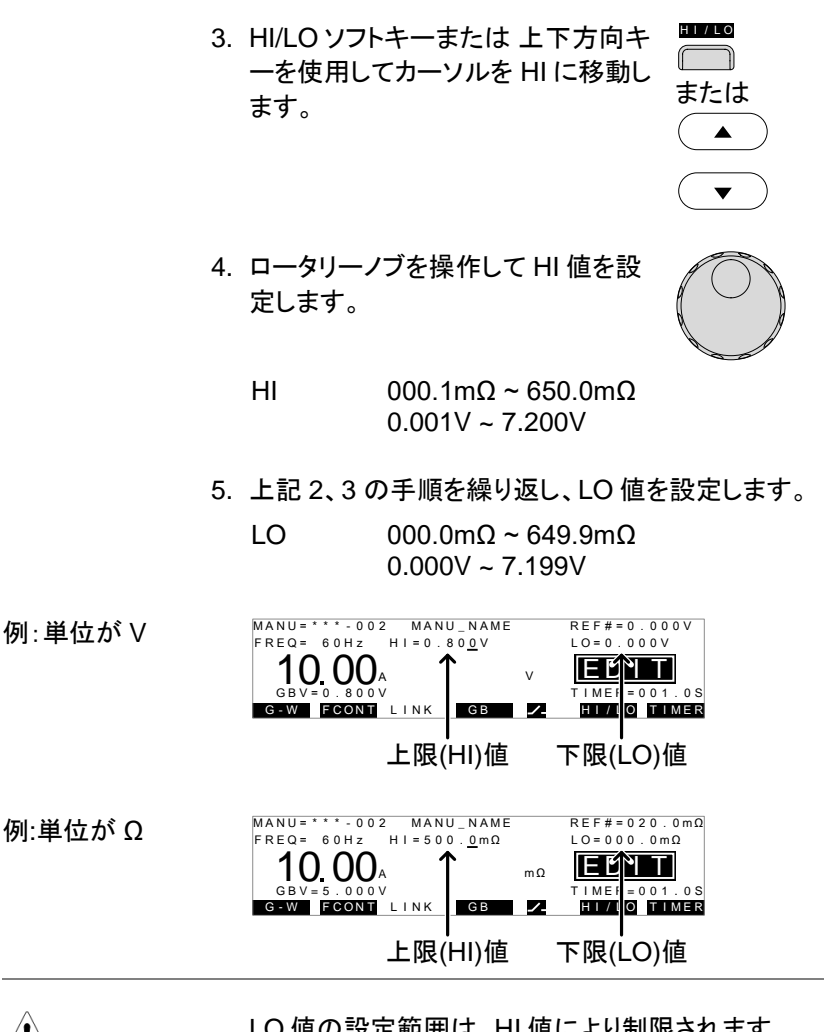

<u>/!</u>\注意

LO値の設定範囲は、HI値により制限されます。 HI値を超える値は設定できません。

# 基準値オフセット(REF#)の設定

| 概要      | REF#は、基準値のオフセットとして働きます。測定<br>電流値(ACW, DCW) または測定抵抗値 (IR, GB)<br>から減算した値を測定値として表示します。                                            |  |
|---------|----------------------------------------------------------------------------------------------------|--|
| 手順      | 1. 本器が EDIT 状態を確認します。 37 ページ<br>参照                                                                                              |  |
|         | <ol> <li>PAGE キーを押して REF# 値の単位 PAGE<br/>を選択します (V または mΩ)。</li> </ol>                                                           |  |
| ⚠ 注意    | REF#値とHI/LO 値は同じ単位を使用します。<br>REF#値の単位を切り替えると、HI/LO 値の単位も<br>切り替わります。<br>単位を変更したときは、HI/LO 値、REF#値を再度<br>セットしてください (39 ページ参照)     |  |
|         | <ol> <li>3. 上下方向キーを使用してカーソルを</li> <li>REF#に移動します。</li> <li>▼</li> </ol>                                                         |  |
|         | 4. ロータリーノブを操作して REF#値を<br>設定します。                                                                                                |  |
|         | REF# (Ω) 000.0mΩ ~ 650.0mΩ<br>REF# (V) 0.000V ~ 7.200V                                                                          |  |
| 例:単位が V | REF#<br>MANU=****002 MANU_NAME REF#=0.500V<br>FREQ= 60HZ HI=0.800V LO=0.000V<br>10.00A V EDEE<br>GUV FCONT LINK GB 2 FILO TIMER |  |

## G<sup>w</sup>INSTEK

| 例:単位が Ω     | REF#                                                                                  |   |
|-------------|---------------------------------------------------------------------------------------|---|
|             | MANU=                                                                                 |   |
| <u> 注意</u>  | 制限事項:<br>((REF# (Ω) + HI Set (Ω) ) x I Set) < 7.2V<br>((REF# (V) + HI Set (V)) < 7.2V |   |
| <u>/</u> 注意 | ゼロ調整機能を使用してオフセットを自動で設定<br>きます。(53 ページ参照)                                              | Ē |

### 試験時間(Timer)の設定

概要

TIMER は DUT に試験電流を印加する時間を設 定します。試験時間は 0.5s~999.9s(分解能 0.1s)の範囲で設定できます。

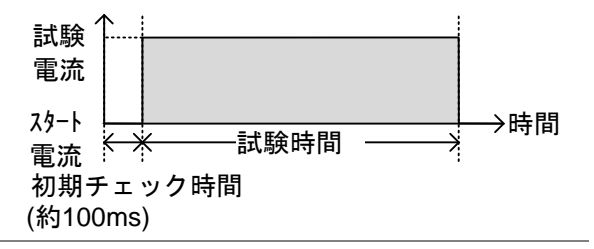

注意 試験はスタート後、約 100ms(固定)の初期チェック時間を有します。初期チェック時間は変更できません。

手順

1.本器が EDIT 状態を確認します。 37 ページ 参照

## **GWINSTEK**

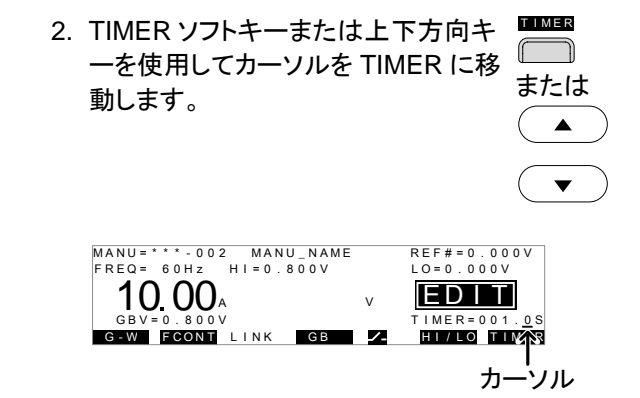

3. ロータリーノブを操作して TIMER 値 を設定します。

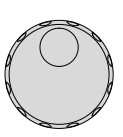

#### GB 0.5s~999.9s

単独試験ファイル名の設定

概要

各単独試験に名前を設定できます。(最大 10 文字 まで)

(デフォルト名:MANU\_NAME)

使用できる文字は以下の表を参照してください。

#### 入力文字一覧:

0 1 2 3 4 5 6 7 8 9 A B C D E F G H I J K L M N O P Q R S T U V W X Y Z a b c d e f g h i j k I m n o p q r s t u v w x y z + - \* / \_ = : Ω ? ( ) < > []

手順 1. 本器が EDIT 状態を確認します。 37 ページ

参照

 2. 上下方向キーを使用して、カーソルを ▲ 表示パネル上部の単独試験ファイル 名に移動します。ファイル名はデフォ ▼ ルトで MANU\_NAME となっていま す。

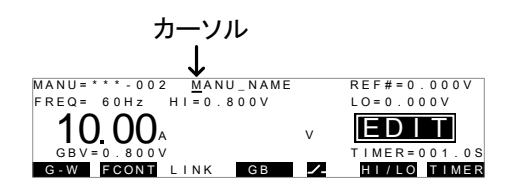

- コータリーノブを使用して、文字を設 定、変更します。
- 4. 左右方向キーを使用して、設定、変 ●
   更する文字の下にカーソルを合わせ ます。
- 5. EDIT/SAVE キーを押す、またはカーソルを別の設 定に移動するとファイル名は保存されます。

編集の保存と終了

| 概要 | 全てのパラメータ設定を保存します。                                                                                      |
|----|----------------------------------------------------------------------------------------------------|
| 手順 | <ol> <li>EDIT 状態で EDIT/SAVE キーを押し<br/>て、表示されている条件を単独試験<br/>ナンバーに保存します。保存後<br/>VIEW 状態に戻ります。</li> </ol> |

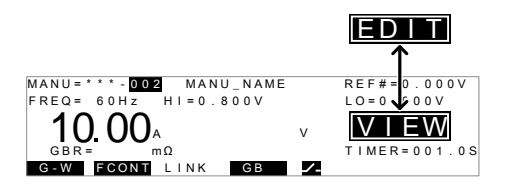

#### 2. VIEW 状態を確認します。

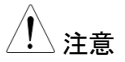

EDIT/SAVE キーを押すと EDIT と VIEW が切り替わります。

### 単独試験の実行

| 概要           | 本器が READY 状態のときに試験を開始できま<br>す。                                                                   |
|--------------|--------------------------------------------------------------------------------------------------|
| <u>/</u> 注意  | 下記の条件のとき、本器は試験を開始しません。<br>保護機能が働いたとき:保護機能が働くとディ                                                  |
|              | スプレイにエラーメッセージを表示します。100<br>ページの試験エラーメッセージー覧を確認して<br>ください。                                        |
|              | インターロック機能がオンで、インターロックキ<br>ーが外部信号 I/O 端子に装着されていないと<br>き。(60 ページ参照)                                |
|              | 外部リモートより STOP 信号を受けていると<br>き。ダブルアクション設定がオンのときは、<br>STOP ボタンを押してから 0.5 秒以内に<br>START ボタンを押してください。 |
| <u>/!</u> 注意 | 試験中に試験条件の設定は変更できません。                                                                             |
|              |                                                                                                  |

手順

 本器が VIEW 状態を確認します。必 44 ページ 要であれば現在の設定を保存しま 参照 す。

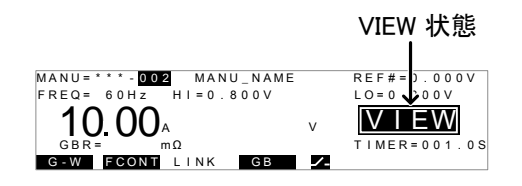

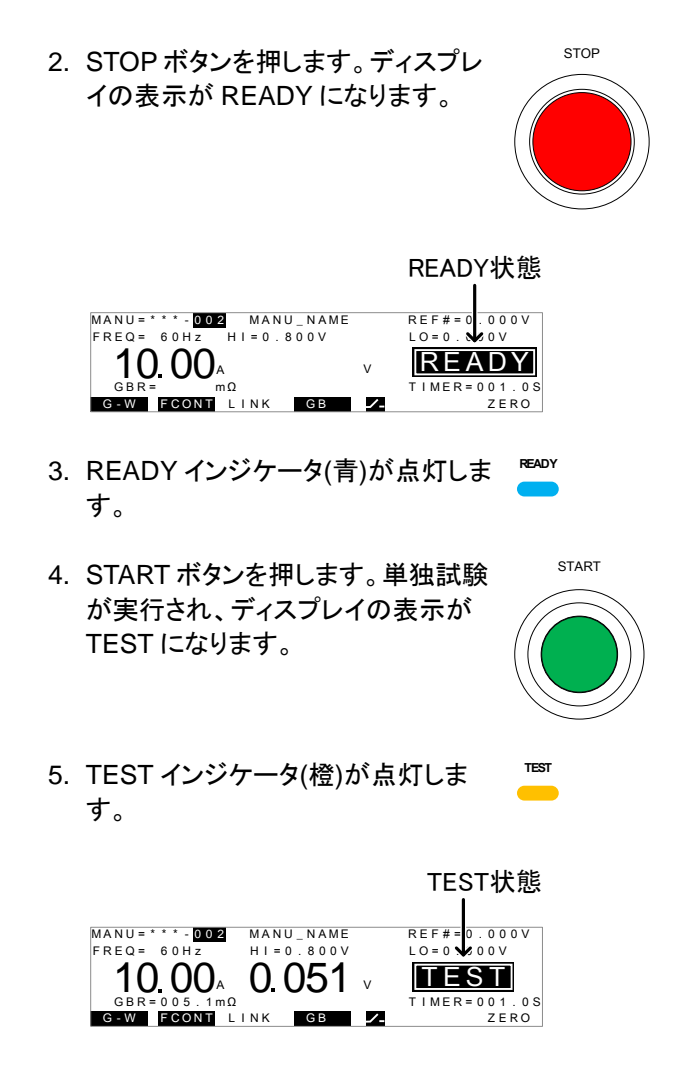

試験中は試験の残り時間を表示します。設定された時間、または試験が停止されるまでの間、試験を継続します。

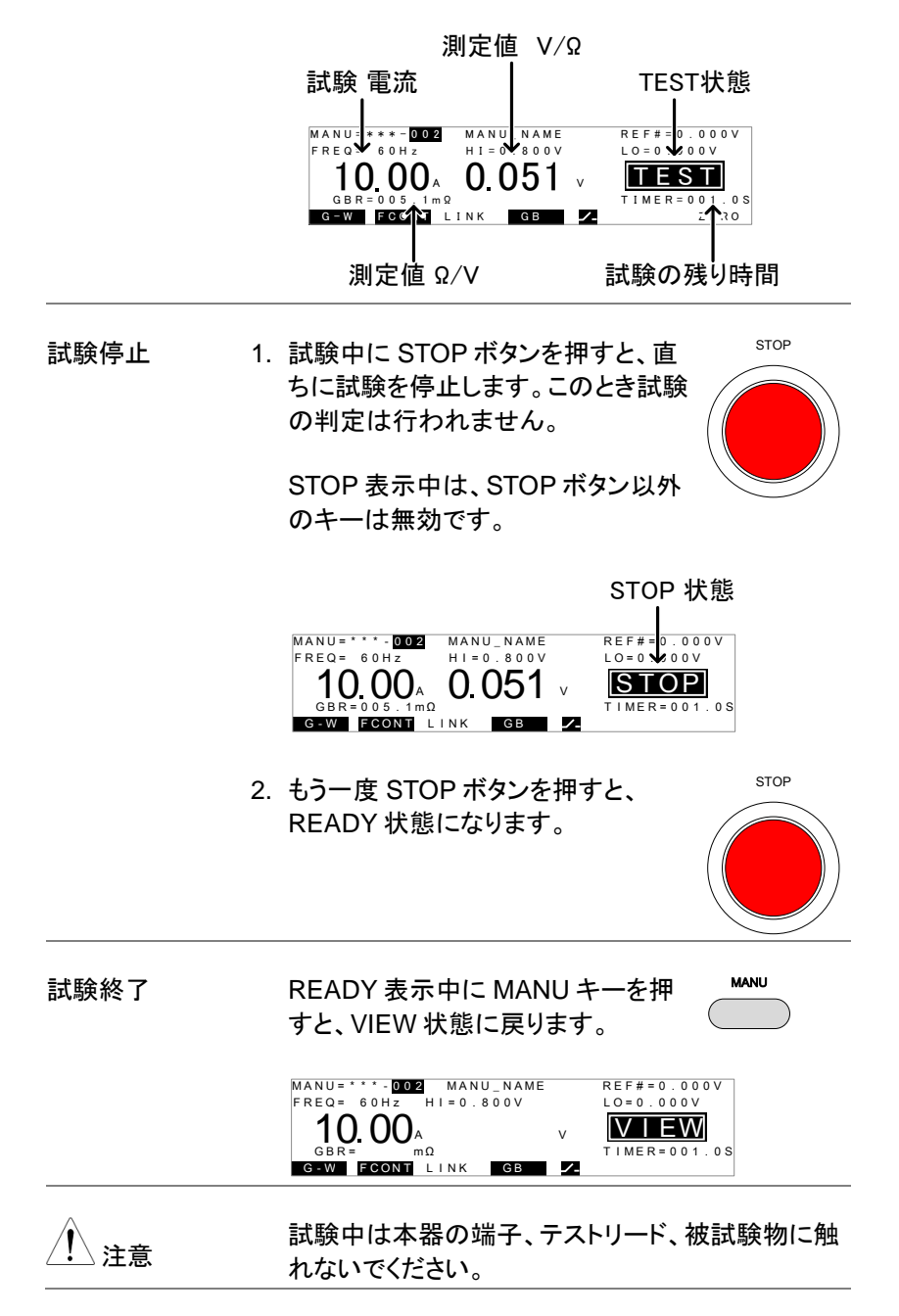

#### 単独試験の PASS / FAIL

| 概要   | 試験が終了すると PASS または FAIL の判定を表示します。試験を停止または保護機能が働いたと<br>きは判定表示されません。                            |
|------|-----------------------------------------------------------------------------------------------|
| / 注意 | 次の状態のとき PASS 判定します。<br>測定値が HI または LO 値を超えないとき                                                |
|      | 次の状態のとき FAIL 判定します。                                                                           |
|      | <ul> <li>測定値が HI または LO 値を超えたとき<br/>保護機能が働いたとき</li> <li>100 ページのエラーメッセージを参照してください。</li> </ul> |

PASS 判定 1. PASS と判定のとき、ブザーが鳴ると PASS 共に、ディスプレイに PASS が表示さ れ、PASS インジケータ(緑)が点灯し ます。

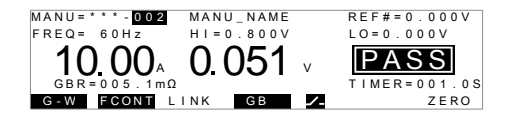

2. STOP または START ボタンを押すまで PASS 判 定は保持されます。

STOP STOP ボタンを押すと READY 状態 に戻ります。

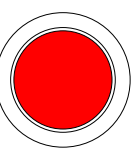

**G**<sup>w</sup>**INSTEK** 

START ボタンを押すと、試験を開始 します。

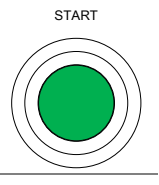

PASS ブザー音は、Pass Sound の設定がオンの ときに有効です。詳細は 57 ページを参照してくだ さい。

ブザー音が鳴っている間、START ボタンは無効です。

PASS タイミング GB 試験の、開始から PASS 判定までのタイミング ダイアグラム ダイアグラムは下記の通りです。

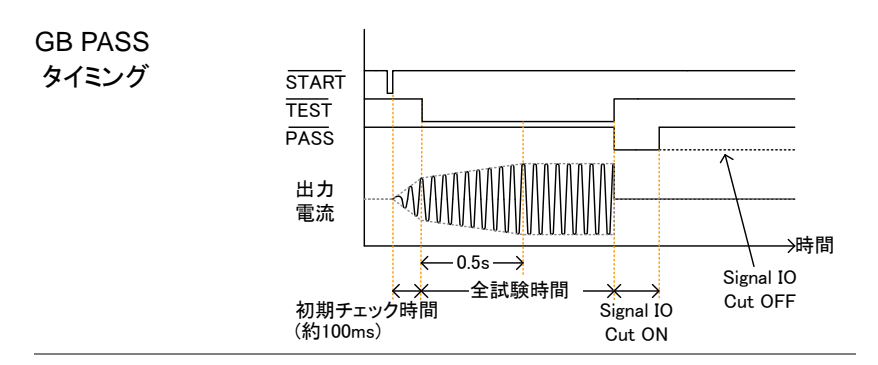

FAIL 判定 1. FAIL 判定のとき、ブザーが鳴ると共 「▲ に、ディスプレイに FAIL が表示され、 FAIL インジケータ(赤)が点灯します。 FAIL 判定すると、直ちに試験端子か らの電力供給を遮断します。

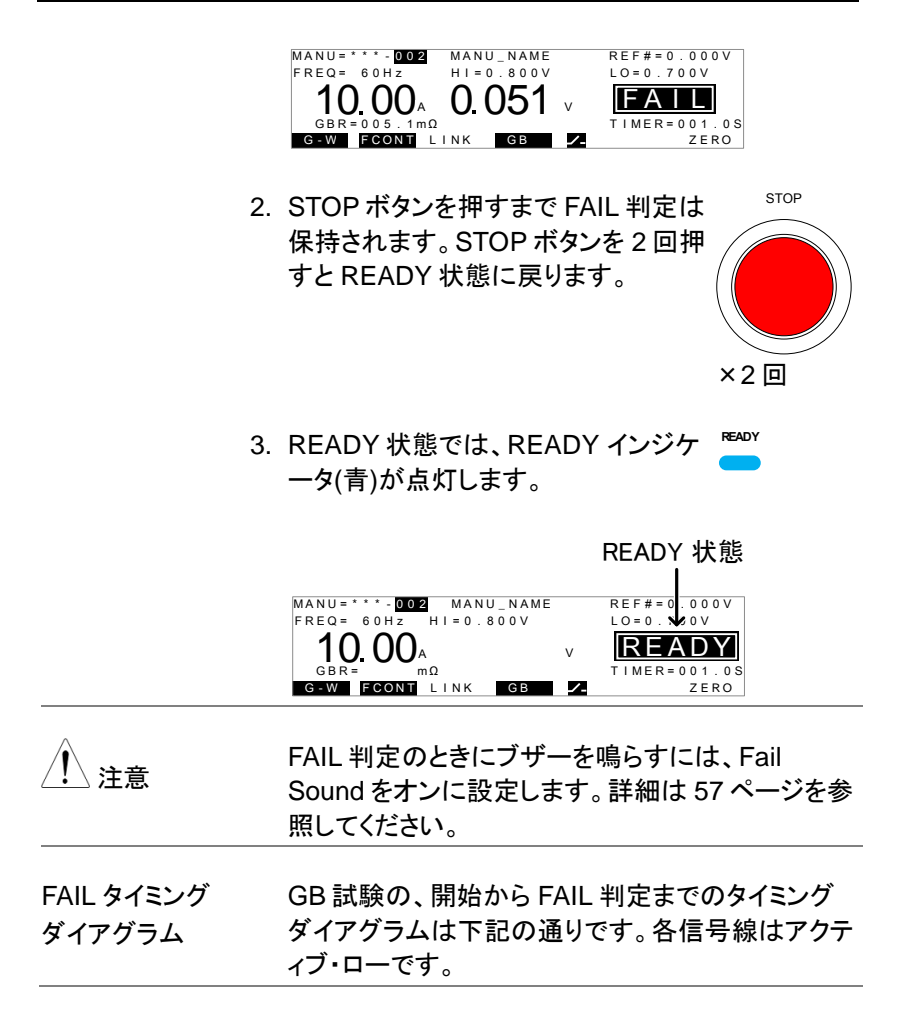

 $\rightarrow$ 

Cut ON

1

→時間

Signal IO

Cut OFF

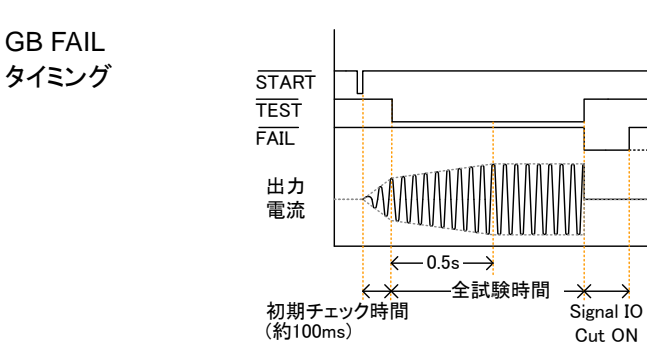

#### テストリードのゼロ調整

| 概要 |    | ゼロ調整機能はテストリードの抵抗値を測定し、自<br>動でオフセット値をセットします。                                                                        |
|----|----|----------------------------------------------------------------------------------------------------|
| 手順 | 1. | 本器が VIEW 状態を確認します。必 44 ページ<br>要であれば現在の設定を保存しま  参照<br>す。                                                            |
|    |    | MANU=****002 MANU_NAME<br>FREQ= 60Hz HI=0.800V LO=0.000V<br>10.000A V<br>GBR= mΩ TIMER=001.0S<br>G=W FCONT LINK GB |
|    | 2. | 下図のように正極(+)と負極(-)ワニロクリップをショ<br>ートします。                                                                              |
|    |    |                                                                                                    |

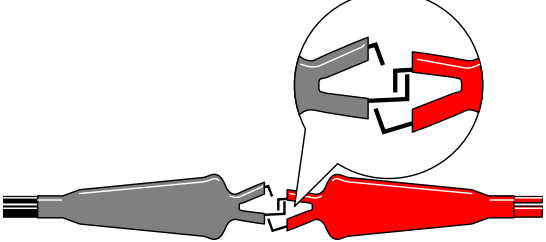

3. STOP ボタンを押して、READY 状態 にセットします。

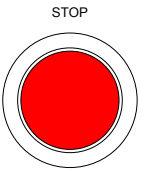

 START ボタンを押してゼロ調整を開 始します。ディスプレイが ZERO 表示 となります。

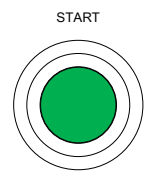

TEST

6. TEST インジケータ(橙)が点灯しま す。

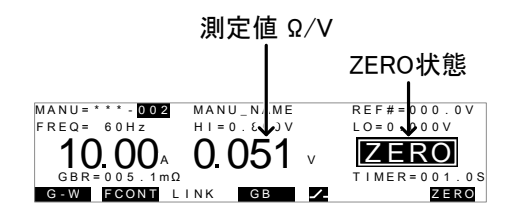

 7. ゼロ調整が終了すると、VIEW 表示に戻ります。テ ストリードの抵抗値が自動的に REF#にセットされ ます。

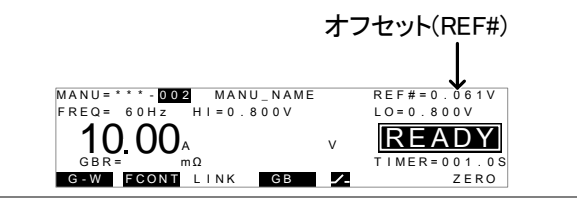

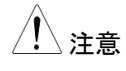

ゼロ調整を行う前に、テストリードの配線が適切な ことを確認してください。 I<SET

SOURCE H/L 端子がオープン、または接触不良のとき、ディスプレイに I<SET が表示されます。テ ストリードと配線を確認してください。

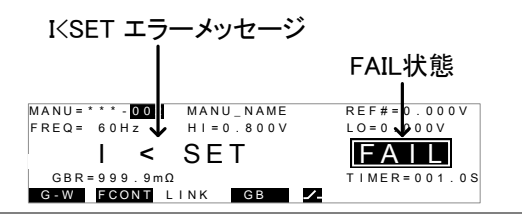

R = 0

試験を停止し、ゼロ調整を行ってください。

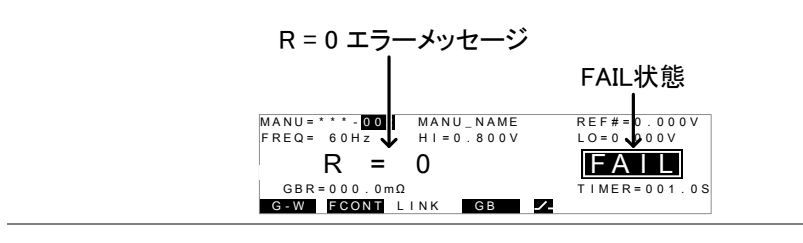

## 共通ユーティリティの設定

共通ユーティリティ(COMMON UTILITY)設定は、システム全体の設定です。

以下の項目があります。

- ディスプレイ(LCD)の設定 → 56 ページ
- ブザー(BUZZ)の設定 → 57 ページ
- インタフェース(INTER)の設定 → 58 ページ
- 外部制御(CTRL)の設定 → 60 ページ
- 外部信号 I/O 信号時間(TIME)の設定 → 62 ページ

ディスプレイ(LCD)の設定

| 説明 |    | ディスプレイ(LCD)設定はコントラスト。<br>あります。                                                                          | と輝度設定が       |
|----|----|----------------------------------------------------------------------------------------------------|--------------|
| 手順 | 1. | 本器が VIEW 状態を確認します。必<br>要であれば現在の設定を保存しま<br>す。                                                            | 28 ページ<br>参照 |
|    | 2. | UTILITY キーを押します。                                                                                        | UTILITY      |
|    | 3. | ディスプレイ下部の LCD ソフトキーを<br>押し、LCD 設定に入ります。                                                                 |              |
|    |    | COMMON UTILITY         LCD Contrast:         LCD Brightness:         BRIGHT         ECD BUZZ INTER CTRI |              |

| 4           | 上下方向キーで調整項目を選択しま<br>す。<br>LCD Contrast (コントラスト)<br>LCD Brightness (輝度) |
|-------------|------------------------------------------------------------------------|
| 5           | ロータリーノブを使用して、パラメータ<br>の値を調節します。                                        |
|             | LCD Contrast  1(暗) ~ 8(明)<br>LCD Brightness Dark / Bright              |
| 6           | EDIT/SAVE キーを押して、設定を保<br>存し、VIEW 状態に戻ります。                              |
| <u>/</u> 注意 | ESC キーを押すと設定をキャンセルして VIEW 状態に戻ります。                                     |

# ブザー(BUZZ)の設定

| 説明 |    | ブザーは PASS / FAIL 判定それぞれ<br>す。この設定はシステム全体に有効で    | に設定できま<br>?す。 |
|----|----|-------------------------------------------------|---------------|
| 手順 | 1. | 本器が VIEW 状態を確認します。必<br>要であれば現在の設定を保存しま<br>す。    | 28 ページ<br>参照  |
|    | 2. | UTILITY キーを押します。                                | UTILITY       |
|    | 3. | ディスプレイ下部の BUZZ ソフトキー<br>を押してブザー設定に入ります。         | BUZZ          |
|    |    | Pass Sound: ON TIME: 000.5 S<br>Fail Sound: OFF |               |

LCD BUZZ INTER CTRL TIME

|             | 4. | 上下方向キーで調<br>す。<br>Pass Sound<br>Fail Sound | 整項目を選択しま                           |                        |
|-------------|----|--------------------------------------------|------------------------------------|------------------------|
|             | 5. | ロータリーノブを使<br>値を調節します。                      | 用し、パラメータの                          | $\bigcirc$             |
|             |    | Pass Sound<br>Fail Sound                   | ON (000.2s~999.<br>ON (000.2s~999. | .9s), OFF<br>.9s), OFF |
|             | 6. | EDIT/SAVE キーを<br>存し、VIEW 状態に               | を押して、設定を保<br>こ戻ります。                | EDIT/SAVE              |
| <u>!</u> 注意 |    | ESC キーを押すと<br>態に戻ります。                      | 設定をキャンセルし                          | 、VIEW 状                |

### インタフェース(INTER)の設定

| 説明 |    | インタフェース設定はリモートインタフ<br>します。USB(標準装備)または GPIB<br>選択します。 | ェースを設定<br>(オプション)を |
|----|----|-------------------------------------------------------|--------------------|
| 手順 | 1. | 本器が VIEW 状態を確認します。必<br>要であれば現在の設定を保存しま<br>す。          | 28 ページ<br>参照       |
|    | 2. | UTILITY キーを押します。                                      |                    |
|    | 3. | ディスプレイ下部の INTER ソフトキ<br>ーを押してインタフェース設定に入り<br>ます。      |                    |

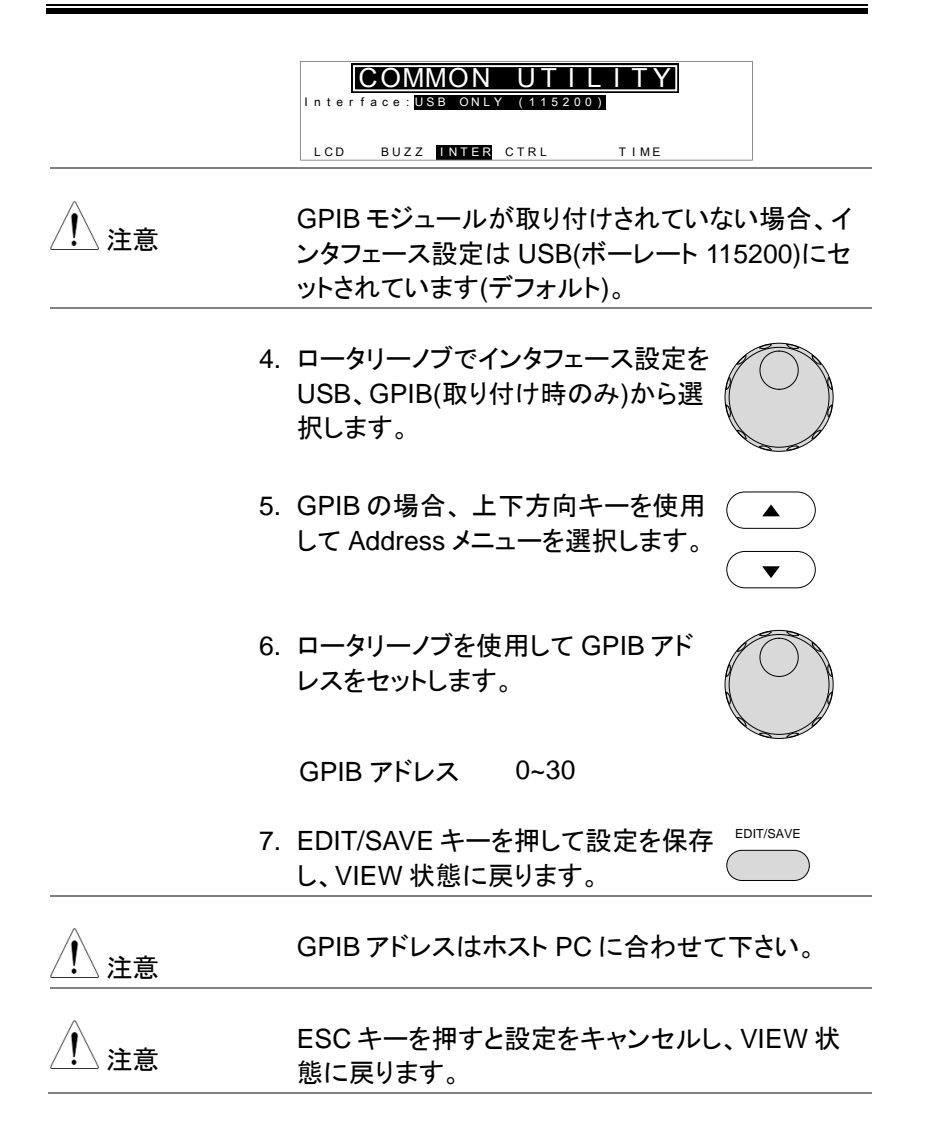

#### 外部制御(CTRL)の設定

説明 外部制御は COMMON UTILITY メニューから設 定します。スタート制御、ダブルアクション、キーロ ック、インターロックが設定できます。 スタート制御: 試験開始の設定です。フロントパネル (START/STOP ボタン)、リモート制御端子、外部信 号 I/O ポート から選択します。 ダブルアクション機能: 操作ミスによる試験開始を防ぐ安全機能です。通 常、本器が READY 状態で START ボタンを押して 試験開始しますが、 ダブルアクション機能をオンにすると、STOP ボタン を押してから 500ms 以内に START ボタンを押さ なければ試験を開始できません。 キーロック: フロントパネルのキー操作を無効にします。 UTILITY キー、START、STOP ボタンなどは無効 になりません。 インターロック機能: 安全のための機能です。リアパネルの外部信号 I/O ポートのインターロック信号を短絡しなければ 試験を開始できません。短絡には付属のインター ロックキーが使用できます。詳細は 70 ページを参 照してください。 手順

手順 1. 本器が VIEW 状態を確認します。必 44 ページ 要であれば現在の設定を保存しま 参照 す。

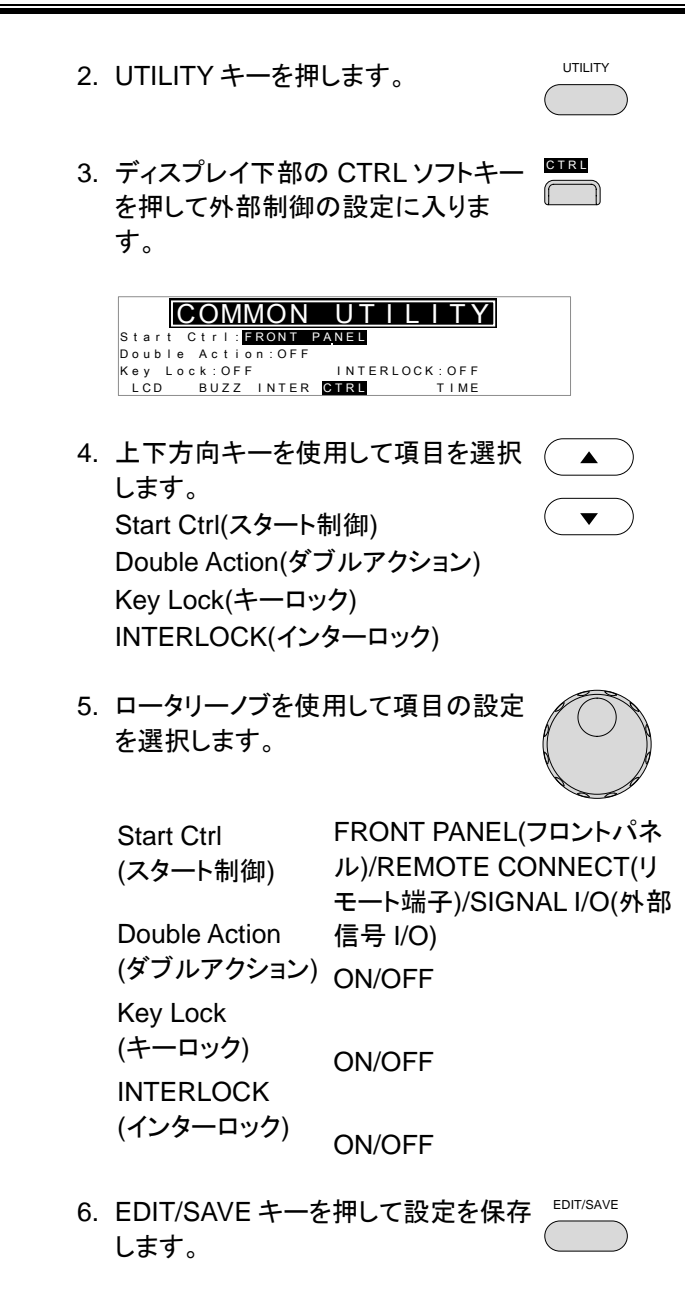

| 注意   | ダブルアクション機能は本器が USB,RS232,G<br>制御のとき無効です。                                                                                                    | PIB                       |
|------|----------------------------------------------------------------------------------------------------|---------------------------|
| ⚠ 注意 | インターロック機能がオンのとき、インターロック<br>号ピンを短絡しないと試験を開始できません。<br>されていないときはディスプレイに"INTERLOC<br>OPEN"のメッセージが表示されます。                                             | <sup>,</sup> 信<br>豆絡<br>K |
|      | INTERLOCK OPEN メッセージ                                                                                                    |                           |
|      | MANU=****002 MANU_VAME REF#=0.000V<br>FREQ= 60Hz HI=0.8 V LO=0.000V<br>10.000 INTERLOCK OPEN<br>GBR= m0 TIMER=001.0S<br>G-W FCONT LINK GB Z ZERO |                           |

### 外部信号 I/O 信号時間の設定

説明

外部信号 I/O 信号時間の設定は、PASS/FAIL 判 定信号のドライブ時間を設定できます。

オフに設定したとき、信号は Low レベルをキープします。

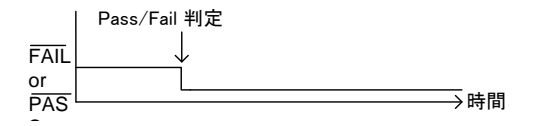

オンに設定したとき、信号時間+ブザー時間のパルス(Lアクティブ)となります。(57ページ参照).

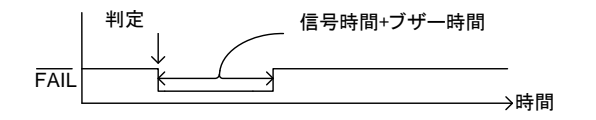

手順

 本器が VIEW 状態を確認します。必 28 ページ 要に応じ現在の設定を保存します。 参照

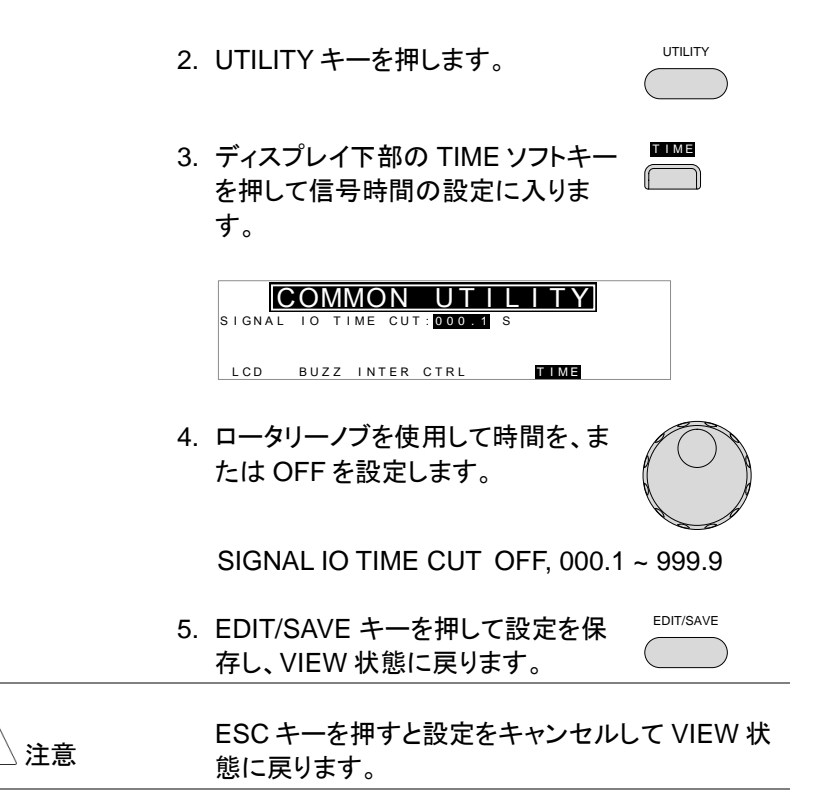

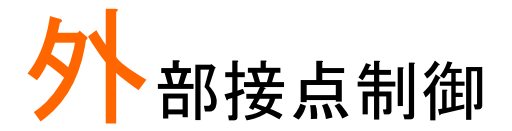

この章では、リモート端子と外部信号 I/O ポートについて説明します。

| 外部接点制御の概要      | . 65 |
|----------------|------|
| リモート端子の概要      | 65   |
| リモート端子の操作      | 66   |
| 外部信号 I/O の概要   | 67   |
| 外部信号 I/O の操作   | 69   |
| インターロック キーの使い方 | 70   |

## 外部接点制御の概要

フロントパネルのリモート端子と、リアパネルの外部信号 I/O ポートについて説明します。

リモート端子の概要

| 概要      | リモー<br>クタて            | ート端子コネクタは、標<br>ミす。         | 準的な 5 ピン DIN コネ                 |
|---------|-----------------------|----------------------------|---------------------------------|
| ⚠️ 警告   | リモー<br>びそ(            | -ト端子の配線は、Sou<br>の配線と接触させない | urce/Sense 端子、およ<br>様に配置してください。 |
| ピン配置と接続 | RMT_START<br>RMT_STOP |                            |                                 |
|         | ピン                    | 信号名                        | 説明                              |
|         | 1                     | RMT_STOP                   | Stop 信号                         |
|         | 2                     | COM                        | コモン                             |
|         | 3                     | Not used                   | 未使用                             |
|         | 4                     | RMT_START                  | Start 信号                        |
|         | 5                     | Not used                   | 未使用                             |
|         | 信号仕様                  |                            |                                 |
|         | High                  | レベル入力電圧                    | 2.4V~3.3V                       |
|         | Low                   | レベル入力電圧                    | 0~0.8V                          |
|         | INPL                  | JT(入力)周期                   | 1ms 以上                          |

#### リモート端子の操作

| 説明 | 本器は試験の開始(START) と停止(STOP)をリモ |
|----|------------------------------|
|    | ート端子から外部接点制御できます。            |
|    | リモート端子を使用して外部制御を行うときは、本      |
|    | 器をリモート(REMOTE CONNECT)に設定しま  |
|    | す。                           |

リモート時の操作方法は、フロントパネルの START/STOPボタン操作と同じです。

手順

1. リモート端子に外部制御ユニットを接続します。

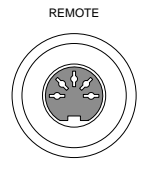

- COMMON UTILITY⇒CTRLの 60 ページ Start Ctrl を"REMOTE CONNECT"参照 に設定します。
- 3. 試験の開始はリモート制御からのみ 可能になります。

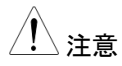

本器がリモート状態のときでも、フロントパネルの STOP ボタンの機能は有効です。

 フロントパネル操作に戻すには、 60 ページ Start Ctrl を"FRONT PANEL" に設 参照 定します。 外部信号 I/O の概要

概要 外部信号 I/O ポートを使用して、試験状態 (PASS/FAIL/TEST)をモニタできます。また、この ポートはインターロック機能にも使用されます。(60 ページ参照)

> 外部信号 I/O ポートは、D サブ 9 ピン メス コネク タです。

ピン配置

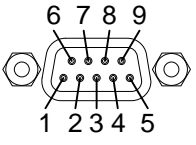

| 信号名         | ピン | 説明                       |
|-------------|----|--------------------------|
| INTERLOCK1  | 1  | インターロック機能をオンにすると、1-2ピンがシ |
| INTERLOCK2  | 2  | ョートのときのみ試験を開始できます。       |
| INPUT_COM   | 3  | 入力信号コモン端子                |
| INPUT_START | 4  | START(開始)信号入力端子          |
| INPUT_STOP  | 5  | STOP(停止)信号入力端子           |
| OUTPUT_TEST | 6  | 試験中にオンになります。             |
| OUTPUT_FAIL | 7  | 試験結果が Fail のとき、オンになります。  |
| OUTPUT_PASS | 8  | 試験結果が Pass のとき、オンになります。  |
| OUTPUT_COM  | 9  | 出力信号コモン端子                |
|             |    |                          |

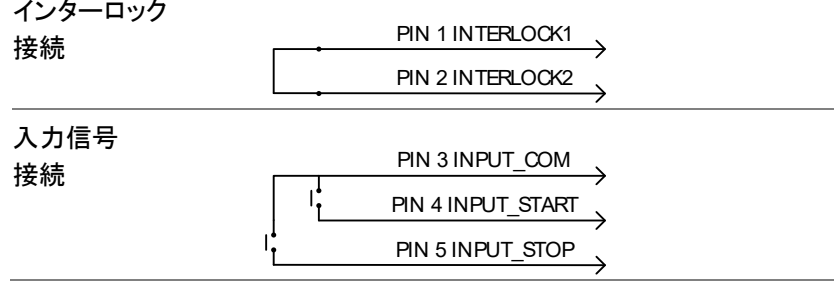

| 出力信 <del>号</del><br>接続 | PIN 6 OUTPUT_TEST |          |
|------------------------|-------------------|----------|
|                        |                   |          |
| 信号什様                   | Input(入力)信号       |          |
|                        | High レベル入力電圧      | 5V ~ 32V |
|                        | Low レベル入力電圧       | 0V ~ 1V  |
|                        | Low レベル入力電流       | 最大 -5mA  |
|                        | Input period      | 最小 1ms   |
|                        | Output(出力)信号      |          |
|                        | <br>Output(出力)タイプ | ル− A 接点  |
|                        | 出力定格電圧            | 30VDC    |
|                        | 最大出力電流            | 0.5A     |

### 外部信号 I/O の操作

| 概要    |    | 外部信号 I/O を使用するには、COMMON<br>UTILITY⇒CTRL の Start Ctrl を"SIGNAL I/O"に<br>設定します。                 |
|-------|----|-----------------------------------------------------------------------------------------------|
| パネル操作 | 1. | Start Ctrl 設定を、"SIGNAL I/O"に設 60 ページ<br>定します。 参照                                              |
|       | 2. | 外部信号 I/O ポートに入出力信号を<br>接続します。                                                                 |
|       | 3. | 試験を開始するには、はじめに<br>INPUT_STOP(5 ピン)と<br>INPUT_COM(3 ピン)を 1ms 以上シ<br>ョートし、本器を READY 状態としま<br>す。 |
|       | 4. | 次に、INPUT_START(4ピン)と<br>INPUT_COM(3ピン)を 1ms 以上シ<br>ョートして試験を開始します。                             |
|       | 5. | 試験を停止するときは、<br>INPUT_STOP(5 ピン)と<br>INPUT_COM(3 ピン)をショートしま<br>す。                              |
| ⚠ 注意  |    | 本器が外部信号 I/O によるリモート状態のときで<br>も、フロントパネルの STOP ボタンの機能は有効で<br>す。                                 |

インターロック キーの使い方

| 概要         |    | インターロック機能を使うと、外部信号 I/O ポートの<br>インターロック ピンがショート状態のときのみ試験<br>を開始できます。インターロックには外部信号 I/O<br>ポートの INTERLOCK1 と INTERLOCK2 の信号<br>を使用します。外部信号 I/O のピン配置について<br>は 67 ページを参照してください。 |
|------------|----|----------------------------------------------------------------------------------------------------|
| パネル操作      | 1. | 付属のインターロックキ 開<br>ーをリアパネルの外部<br>信号 I/O ポートに差し<br>込みます。                                                                                                    |
|            | 2. | COMMON UTILITY の 60 ページ<br>INTERLOCK 設定を ON にします。参照                                                                                                    |
| <u> 注意</u> |    | インターロックをオンに設定すると、インターロック<br>キーが接続されているときにのみ、本器の試験を<br>開始できます。<br>インターロックキーは試験中に取り外さないでください。<br>インターロック設定がオフのとき、この機能は無効<br>になります。                                            |

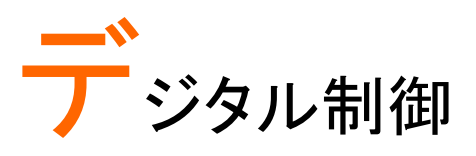

この章では、IEEE488.2を基本とした外部制御の基本構成を説明します。本器は USB、GPIBをサポートします。

| インタフェースについて       | 72 |
|-------------------|----|
| コマンド構成            | 75 |
| GCT-9040 コマンド リスト | 78 |
| エラーメッセージ          |    |

# インタフェースについて

USB 制御

| USB 構成 | PC 側コネクタ                                             | A タイプ,ホスト                                                                                                    |  |
|--------|------------------------------------------------------|----------------------------------------------------------------------------------------------------|--|
|        | 本器側<br>コネクタ                                          | リアパネル A タイプ                                                                                                    |  |
|        | USB 規格                                               | CDC (communications device<br>class) (VCP,仮想 COM ポート)                                                          |  |
| パネル操作  | 1. USB ケーブル<br>ポートに接続し<br>USB A - USB /              | USB ケーブルをリアパネルの USB A ・ <del>・ イ</del><br>ポートに接続します。<br>USB A - USB A ケーブル使用                                   |  |
|        | 2. COMMON UT<br>INTERFACE 춛                          | ILITY⇒Interより、 58 ページ<br>をUSBに設定します。 参照                                                                        |  |
| ⚠ 注意   | USB 制御は R<br>します。 Windov<br>232C の設定を<br>115200bps 固 | USB 制御は RS-232C に仮想 COM ポートを形成<br>します。 Windows デバイスマネージャより、RS-<br>232C の設定を確認してください。 ボーレートは<br>115200bps 固定です。 |  |
GPIB 制御

GPIB はオプションです。GPIB モジュールの取り付けは 23 ページを参照してください。

| GPIB 構成 | アドレス 0-30<br>(Address)                                                                         |
|---------|------------------------------------------------------------------------------------------------|
| パネル操作   | 1. GPIB ケーブルをリアパネルの GPIB<br>GPIB ポートに接続します。 ② 〇〇〇〇〇                                            |
|         | <ol> <li>COMMON UTILITY⇒Inter より、イ 58 ページ<br/>ンタフェースを GPIB に設定し、アドレ 参照<br/>スを設定します。</li> </ol> |

#### USB 制御の動作確認

| 動作確認<br> | RealTerm や PuTTY などのターミナルソフトを用<br>意します。 本器の COM ポート番号を PC のデバイ<br>スマネージャで確認します。 |
|----------|---------------------------------------------------------------------------------|
|          | USB の配線、パラメータを構成した後に、下記のコ<br>マンドを送信します。                                         |
|          | *idn?                                                                           |
|          | 通信が正常に確立された場合、下記の内容が返<br>信されます(モデル名、シリアルナンバー、バージョ<br>ン)。                        |
|          | GCT-9040,xxxxxxxxx,V1.00                                                        |
|          | モデル名 : GCT-9040<br>シリアルナンバー :12 桁<br>ファームウェア バージョン : V1.00                      |

ディスプレイ USB または GPIB を使用して、本器がデジタル制 御状態になると、ディスプレイに RMT を表示しま す。

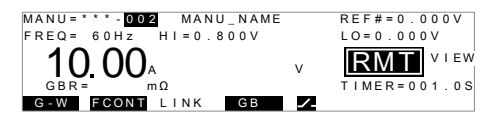

デジタル制御の解除

| 概要          | デジタル制御のときは、STOP ボタン以外のフロン<br>トパネルのボタン、キーは無効になります。                             |
|-------------|-------------------------------------------------------------------------------|
| 手順          | 1. ディスプレイが RMT 表示の時に<br>STOP ボタンを押します。READY 状<br>態になります。                      |
|             | <ol> <li>READY 状態からは、TEST(試験開始) または VIEW のどちらか移ることができます。</li> </ol>           |
|             | MANU キーを押すと VIEW 状態 (IRED) に戻ります。                                             |
|             | start<br>試験を開始するには、STARTボ<br>タンを押し、TEST状態に移りま<br>す。試験の詳細は、46ページを<br>参照してください。 |
| <u>/</u> 注意 | 本器を RMT 状態に戻すには、デジタル制御コマン<br>ドを送信します。                                         |

# コマンド構成

| 準拠規格                                  | IEEE488.2                                                                                                    | 一部互換                              |
|---------------------------------------|----------------------------------------------------------------------------------------------------|-----------------------------------|
| ーーーーーーーーーーーーーーーーーーーーーーーーーーーーーーーーーーーーー | SCF1, 1999 ロレユス<br>SCF1, 1999 ロレユス<br>SCF1 コマンドは、ノードに組織された階層的なツリ<br>ー構造に基づいています。コマンドツリーの各レベ<br>ルは、ノードです。SCPI コマンドの各キーワード<br>は、コマンドツリー各ノードを意味します。SCPI コマ<br>ンドの各キーワード(ノード)は、コロン(:)で区切られ<br>ています。 |                                   |
|                                       | 下の図は、SO<br>す。                                                                                                    | CPI のサブ構成とコマンド例を表しま               |
|                                       |                                                                                                    | MANU MANU:ACW:VOLTage             |
|                                       | VOLTage                                                                                                    | CHISet CLOSet                     |
| コマンドの種類                               | いくつかの異なる計測用コマンドと、クエリがあり<br>す。コマンドは指示やデータをセットに送り、クエリ<br>はセットからデータや、ステータス情報を受け取り<br>ます。<br>コマンドの種類                                                                                                |                                   |
| _                                     | 設定                                                                                                    | パラメータの有無に関係ない単<br>ー、または組み合わせコマンド。 |
| _                                     | 例                                                                                                    | MANU:STEP 1                       |

|                      | クエリ                                                                                   | クエリは、単-<br>マンドに続け<br>たコマンドです<br>タ)が返されま     | -、または組合せコ<br>て疑問符(?)を付け<br>け。パラメータ(デー<br>∶す。 |
|----------------------|---------------------------------------------------------------------------------------|---------------------------------------------|----------------------------------------------|
|                      | 例                                                                                     | MANU1:ACV                                   | V:VOLTage?                                   |
| コマンド形式               | コマンドとクエリには、長文と短文の2つの形式が<br>あります。コマンドの構文は大文字で書かれた部<br>分の短文と、大文字と小文字を含んだ長文で書か<br>れています。 |                                             |                                              |
|                      | コマンドは、大<br>であっても完全                                                                    | 、文字または小文 <sup>日</sup><br>全でなければなりま          | 字、長文または短文<br>ません。                            |
|                      | 不完全なコマ<br>正しく書かれた                                                                     | ンドは受け付けされ<br>たコマンドの例です                      | hません。以下は<br>-。                               |
| 長文 SYS<br>SYS<br>SYS |                                                                                       | SYSTem:BUZZ<br>SYSTEM:BUZZ<br>system:buzzer | Zer:KEYSound<br>ZER:KEYSOUND<br>:kevsound    |
|                      | 短文 SYST:BUZZ:KEYS<br>syst:buzz:keys                                                   |                                             | EYS                                          |
| コマンド形式               | MANU:STE                                                                              | EP 100 1. Co<br>ノレ 2. Sp<br>2 3             | mmand header<br>ace<br>ラメータ                  |
| パラメータ                | 種類                                                                                    | 説明                                          | 例                                            |
| _                    | <boolean></boolean>                                                                   | ブール理論                                       | 0, 1                                         |
|                      | <nr1></nr1>                                                                           | 整数                                          | 0, 1, 2, 3                                   |
|                      | <nr2></nr2>                                                                           | 実数                                          | 0.1, 3.14, 8.5                               |
|                      | <nr3></nr3>                                                                           | 浮動小数点                                       | 4.5e-1, 8.25e+1                              |
|                      | <nrf></nrf>                                                                           | NR1, 2, 3<br>のいずれか                          | 1, 1.5, 4.5e-1                               |

| G <sup>w</sup> INSTEK |                   | デジタル制御                          |
|-----------------------|-------------------|---------------------------------|
|                       | <string></string> | ASCII text string TEST_NAME     |
| メッセージ<br>ターミネータ       | CR,<br>LF         | Carriage Return, Line feed code |

# GCT-9040 コマンド リスト

| システム<br>コマンド    | SYSTem:LCD:CONTrast<br>SYSTem:LCD:BRIGhtness<br>SYSTem:BUZZer:PSOUND<br>SYSTem:BUZZer:FSOUND<br>SYSTem:BUZZer:PTIMe<br>SYSTem:BUZZer:FTIMe<br>SYSTem:ERRor<br>SYSTem:ERRor                                                                                                    | 80<br>81<br>81<br>81<br>82<br>82<br>83                                     |
|-----------------|----------------------------------------------------------------------------------------------------|----------------------------------------------------------------------------|
| ファンクション<br>コマンド | FUNCtion:TEST<br>MEASure <x></x>                                                                                                    | 84<br>84                                                                   |
| 単独コマンド          | MANU:STEP<br>MANU:NAME<br>MANU:GB:CUTMode<br>MANU:GB:CURRent<br>MANU:GB:RHISet<br>MANU:GB:RLOSet<br>MANU:GB:VHISet<br>MANU:GB:VLOSet<br>MANU:GB:TTIMe<br>MANU:GB:FREQuency<br>MANU:GB:REF<br>MANU:GB:ZEROCHECK<br>MANU:GB:ZEROCHECK<br>MANU <x>:EDIT:SHOW<br/>TESTok:RETurn</x> | 86<br>86<br>87<br>88<br>88<br>88<br>89<br>90<br>90<br>90<br>90<br>91<br>91 |
| 自動コマンド          | TESTok:RETurn                                                                                                    | 91                                                                         |
| 共通コマンド          | *CLS<br>*IDN                                                                                                    | 93<br>93                                                                   |

| リモート   | *RMTOFF            | 93 |
|--------|--------------------|----|
| コマンド   |                    |    |
| その他の機能 | InterLock Key Open | 94 |

### システム コマンド

| 80 |
|----|
| 80 |
| 81 |
| 81 |
|    |
| 82 |
| 82 |
| 83 |
|    |

| SYSTem:LCD                | :CONTra              | ast                      | $\underbrace{\text{Set}}_{} \rightarrow \underbrace{\text{Query}}_{}$ |
|---------------------------|----------------------|--------------------------|-----------------------------------------------------------------------|
| 説明                        | LCDのコ                | ントラストを、1(暗)~8(即          | 1)まで設定                                                                |
| 構文                        | SYSTem:              | LCD:CONTrast <nr1></nr1> | <b>,</b>                                                              |
| クエリ                       | SYSTem:LCD:CONTrast? |                          |                                                                       |
| パラメータ/<br>戻り値             | <nr1></nr1>          | 1~8                      |                                                                       |
| 例                         | SYST:LC              | D:CONT 5                 |                                                                       |
|                           | LCDのコ                | ントラストを5に設定しま             | す。                                                                    |
| SYSTem:LCD:BRIGhtness →Qu |                      | Set →<br>Query           |                                                                       |

### G≝INSTEK

デジタル制御

| 説明            | LCD の明                 | るさを 1(暗)または 2(明                                | )を設定            |
|---------------|------------------------|------------------------------------------------|-----------------|
| 構文            | SYSTem:                | LCD:BRIGhtness <nr< td=""><td>1&gt;</td></nr<> | 1>              |
| クエリ           | SYSTem:LCD:BRIGhtness? |                                                |                 |
| パラメータ/<br>戻り値 | <nr1></nr1>            | 1 (暗), 2 (明)                                   |                 |
| 例             | SYST:LC                | D:BRIG 2                                       |                 |
|               | LCD の明                 | るさを2に設定します。                                    |                 |
| SYSTem:BUZ    | Zer:PSC                | DUND                                           | Set →<br>→Query |
| 説明            | PASS 判算<br>設定          | 定のときのブザー音を O                                   | N、または OFF に     |
| 構文            | SYSTem:                | BUZZer:PSOUND{ON                               | OFF}            |
| クエリ           | SYSTem:                | BUZZer:PSOUND ?                                |                 |
| パラメータ/        | ON                     | PASS SOUND 設定 ON                               | N               |
| 戻り値           | OFF                    | PASS SOUND 設定 OF                               | F               |
| 例             | SYST:BU                | ZZ:PSOUND ON                                   |                 |
|               | PASS 判算                | 定のときのブザー音をO                                    | N に設定します。       |
| SYSTem:BUZ    | Zer:FSC                | UND                                            | Set →<br>→Query |
| 説明            | FAIL 判定<br>定           | このときのブザー音を ON                                  | 、または OFF に設     |
| 構文            | SYSTem:                | BUZZer:FSOUND{ON                               | OFF}            |
| クエリ           | SYSTem:                | BUZZer:FSOUND ?                                |                 |
| パラメータ/        | ON                     | FAIL SOUND 設定 ON                               |                 |
| 戻り値           | OFF                    | FAIL SOUND 設定 OFF                              | =               |
| 例             | SYST:BU                | ZZ:FSOUND ON                                   |                 |
|               | FAIL 判定                | のときのブザー音を ON                                   | に設定します。         |
|               |                        |                                                | Set             |
| SYSTem:BUZ    | Zer:PTI                | Лe                                             |                 |

### **G**<sup>W</sup>**INSTEK**

| 説明            | PASS 判                          | 定のときのブザー音の長る              | さを秒で設定  |
|---------------|---------------------------------|---------------------------|---------|
| 構文            | SYSTem:BUZZer:PTIMe <nr2></nr2> |                           |         |
| クエリ           | SYSTem                          | BUZZer:PTIMe?             |         |
| パラメータ/<br>戻り値 | <nr2></nr2>                     | 0.2~999.9                 |         |
| 例             | SYST:BU                         | IZZ:PTIM 1                |         |
|               | PASS 判                          | 定のときのブザー音の長る              | さを1秒に設定 |
|               |                                 |                           | Set     |
| SYSTem:BUZ    | Zer:FTI                         | Me                        |         |
| 説明            | FAIL 判定                         | このときのブザー音の長さ              | を秒で設定   |
| 構文            | SYSTem                          | :BUZZer:FTIMe <nr2></nr2> |         |
| クエリ           | SYSTem:BUZZer:FTIMe?            |                           |         |
| パラメータ/<br>戻り値 | <nr2></nr2>                     | 0.2~999.9                 |         |
| 例             | SYST:BU                         | IZZ:FTIM 1                |         |
|               | FAIL 判定                         | このときのブザー音の長さ              | を1秒に設定  |
|               |                                 |                           |         |

| 説明  | 出力バッファ内のエラーコードを返します。 |                             |
|-----|----------------------|-----------------------------|
| クエリ | SYSTem:ERRo          | pr?                         |
| 戻り値 | <string></string>    | エラーコードと、エラー内容の文字列<br>を返します。 |

| エラーコードテーブル   |  |
|--------------|--|
| エラーコード,エラー内容 |  |

0,No Error 20,Command Error 21,Value Error 22,String Error 23,Query Error 24,Mode Error 27,GBV > 7.2V

|   | 31,Current Setting Error                                 |
|---|----------------------------------------------------------|
|   | 34, Resistance HI SET                                    |
|   | Error                                                    |
|   | 35,Resistance LO SET                                     |
|   | Error                                                    |
|   | 36,REF Setting Error                                     |
|   | 37, Frequency Setting Error                              |
|   | 40,TEST Time Setting Error                               |
|   | 41, LINK Setting Error (LINK GPT-9800/9900               |
|   | Error)                                                   |
|   | 42, Voltage HISet Error (GCT-9040 CUT V HI SET           |
|   | Error)                                                   |
|   | 43, Voltage LOSet Error (GCT-9040 CUT V LO<br>SET Error) |
|   | 45, Buffer Error (Command buffer overflow)               |
| 例 | SYST:ERR ?                                               |
|   | >0,No Error                                              |
|   | エラーメッセージとして「0,No Error」を返します。                            |

| SYSTem:GPIB:VERS | bion |
|------------------|------|
|------------------|------|

| 説明         | GPIB バーシ                            | GPIB バージョンの問い合わせ                                                                                |  |
|------------|-------------------------------------|-------------------------------------------------------------------------------------------------|--|
| クエリ        | SYSTem:G                            | SYSTem:GPIB:VERSion?                                                                            |  |
| <b>戻り値</b> | <string></string>                   | GPIB バージョンを"GPIB,V1.00"で返し<br>ます。<br>GPIB 機器の接続がない場合、認識で<br>きない場合は"No GPIB connected"を<br>返します。 |  |
| クエリ 例      | SYST:GPIB<br>>GPIB,V1.0<br>GPIB バージ | SYST:GPIB:VERS?<br>>GPIB,V1.00<br>GPIB バージョン 1.00 を返します                                         |  |

### ファンクション コマンド

| FUNCtion:TEST   | 84 |
|-----------------|----|
| MEASure <x></x> | 84 |

#### FUNCtion:TEST

| ( | Set ) |
|---|-------|
| _ |       |

説明 現在選択されている試験の出力を ON または OFF し ます。試験の最後に FUNCtion:TEST コマンドを OFF に設定すると、PASS/FAIL ブザーも一時的に OFF に なります。

| 構文    | FUNCtion:TEST {ON OFF} |                 |
|-------|------------------------|-----------------|
| クエリ   | FUNCtion:TEST?         |                 |
| パラメータ | ON                     | 試験を ON にする      |
|       | OFF                    | 試験を OFF にする     |
| 戻り値   | TEST ON                | 試験は ON です       |
|       | TEST OFF               | 試験は OFF です      |
| 例     | FUNC:TEST ON           |                 |
|       | GCT-9040 の             | 試験(出力)を ON にします |

#### MEASure<x>

→ Query)

説明 試験のパラメータと結果を返します。 戻り値: ファンクション、判定/状態、試験電流、試験時 間(完了時間)、またはランプ時間(完了しなかった試験 時間)

| クエリ | MEASure <x>?</x> |
|-----|------------------|
|     |                  |

### **G***<b>EINSTEK*

| 戻り値     | <string>LN<br/><string></string></string> | 試験の状態を次の形式で返しま<br>す。<br>試験モード,判定/状態,試験電流,測<br>定抵抗,時間 |  |
|---------|-------------------------------------------|------------------------------------------------------|--|
|         | 試験モード                                     | GB                                                   |  |
|         | 判定/状態                                     | PASS, FAIL<br>VIEW                                   |  |
|         | 試験電流                                      | 電流値+A                                                |  |
|         | 測定/抵抗                                     | 抵抗值+mohm                                             |  |
|         | 試験時間/ランプ                                  | T=time+S                                             |  |
|         | 時間                                        | R=time+S                                             |  |
| 例       | MEAS?                                     |                                                      |  |
| (単独モード) | > GB ,PASS ,03.00A ,000.0mohm,T=001.0S    |                                                      |  |
|         | 現在の単独試験の結果を返します                           |                                                      |  |

#### 単独試験 コマンド

| MANU:STEP              | 86 |
|------------------------|----|
| MANU:NAME              | 86 |
| MANU:GB:CUTMode        | 87 |
| MANU:GB:CURRent        | 87 |
| MANU:GB:RHISet         | 88 |
| MANU:GB:RLOSet         | 88 |
| MANU:GB:VHISet         | 88 |
| MANU:GB:VLOSet         | 89 |
| MANU:GB:TTIMe          | 89 |
| MANU:GB:FREQuency      | 90 |
| MANU:GB:REF            | 90 |
| MANU:GB:ZEROCHECK      | 90 |
| MANU <x>:EDIT:SHOW</x> | 91 |
| TESTok:RETurn          | 91 |

 $\underbrace{\text{Set}}_{\rightarrow}$ 

MANU:STEP

| 説明            | 単独試験ナンバーを設定します。                                                                                       |  |
|---------------|----------------------------------------------------------------------------------------------------|--|
| 構文            | MANU:STEP <nr1></nr1>                                                                                 |  |
| クエリ           | MANU:STEP?                                                                                            |  |
| パラメータ/<br>戻り値 | <nr1> 0~100</nr1>                                                                                     |  |
| 例             | MANU:STEP 100                                                                                         |  |
|               | 単独試験ナンバーを 100 に設定                                                                                     |  |
| MANU:NAME     | $\underbrace{\text{Set}}_{\rightarrow}$                                                               |  |
| 説明            | 選択された単独試験の名前を設定、応答します。この<br>コマンドを使用する前に、単独試験モードに設定してく<br>ださい。英数字(A-Z, a-z, 0-9)、アンダーバー"_"が使<br>用できます。 |  |
| 構文            | MANU:NAME <string></string>                                                                           |  |
| クエリ           | MANU:NAME?                                                                                            |  |

### G≝INSTEK

| パラメータ/<br>戻り値             | <string> 文字列 10 文字まで<br/>(1 文字目は英文字でなければなりません。)</string>                        |
|---------------------------|---------------------------------------------------------------------------------|
| 例                         | MANU:NAME test1                                                                 |
|                           | 単独試験の名前を「test1」に設定                                                              |
|                           | (Set)                                                                           |
| MANU:GB:                  | CUTMode                                                                         |
| 説明                        | カットオフモードを抵抗、または電圧に設定、応答しま<br>す。カットオフモードは、試験の合否判定を抵抗または<br>電圧リミットのどちらで行うかを指定します。 |
|                           | パネル操作で、EDIT 状態にて PAGE キーを使用して<br>HI/LO を選択する設定に相当します(39 ページ)。                   |
| 構文                        | MANU:GB:CUTMode { CUT_R   CUT_V }                                               |
| クエリ                       | MANU:GB:CUTMode?                                                                |
| パラメータ/<br>戻り値             | CUT_R カットオフモード設定は抵抗<br>CUT_V カットオフモード設定は電圧                                      |
| 例 1                       | MANU:GB:CUTMode CUT R                                                           |
|                           | カットオフモードを抵抗に設定                                                                  |
| 例 2                       | MANU:GB:CUTMode?<br>>CUT_R                                                      |
|                           | カットオフモード設定は、抵抗カットオフ                                                             |
| MANU:GB:                  | $\begin{array}{c} & & & \\ & & \\ \hline \\ \\ \\ \\ \\ \\ \\ \\ \\ \\ \\ \\$   |
| 説明                        | GB 試験の電流を設定、応答します。                                                              |
| <br>構文                    | MANU:GB:CURRent <nr2></nr2>                                                     |
| クエリ                       | MANU:GB:CURRent?                                                                |
| <u>・</u><br>パラメータ/<br>戻り値 | <nr2> 3.00~40.00 (A)</nr2>                                                      |
|                           | MANU:GB:CURR 3.00                                                               |
|                           | GB 試験電流を 3.00A に設定                                                              |

87

| MANU:GB:RH                                          | llSet                                                                                           |                                                                                                    | $\underbrace{\text{Set}}_{\qquad} \rightarrow \underbrace{\text{Query}}_{\qquad}$ |
|-----------------------------------------------------|-------------------------------------------------------------------------------------------------|----------------------------------------------------------------------------------------------------|-----------------------------------------------------------------------------------|
| 説明                                                  | GB 試験の<br>マンドを使<br>定してくだ                                                                        | D上限設定抵抗を設定<br>E用する前に、GB モート<br>さい(MANU:GB:CUTM                                                                                        | 、応答します。このコ<br><sup>、</sup> ・抵抗カットオフに設<br>Mode コマンド参照)。                            |
| 構文                                                  | MANU:G                                                                                          | B:RHISet <nr2></nr2>                                                                                                    |                                                                                   |
| クエリ                                                 | MANU:G                                                                                          | B:RHISet?                                                                                                    |                                                                                   |
| パラメータ/<br>戻り値                                       | <nr2></nr2>                                                                                     | 000.1 ~ 650.0 (mΩ)                                                                                                    |                                                                                   |
| 例                                                   | MANU:G                                                                                          | B:RHIS 100.0                                                                                                    |                                                                                   |
|                                                     | GB 試験の                                                                                          | D HI 設定抵抗値を 100                                                                                                    | DmΩに設定.                                                                           |
| <u> 注意</u>                                          | (GB 電流<br>きい場合、                                                                                 | × 上限設定抵抗)の電<br>エラーになります("GB                                                                                                    | 『圧値が 7.2V より大<br>S Over")。                                                        |
|                                                     |                                                                                                 |                                                                                                    |                                                                                   |
| MANU:GB:RL                                          | OSet                                                                                            |                                                                                                    | Set →<br>→Query                                                                   |
| MANU:GB:RL<br>説明                                    | OSet<br>GB試験の<br>定は上限                                                                           | の下限設定抵抗を設定<br>設定抵抗値より小さくし                                                                                                    | Set<br>→Query<br>、応答します。下限設<br>、てください。                                            |
| MANU:GB:RL<br>説明                                    | OSet<br>GB 試験の<br>定は上限<br>このコマン<br>フに設定し<br>参照)。                                                | D下限設定抵抗を設定<br>設定抵抗値より小さくし<br>バを使用する前に、GE<br>してください(MANU:GB                                                                            | <u>Set</u><br>→Query<br>、応答します。下限設<br>、てください。<br>・<br>モード・抵抗カットオ<br>:CUTMode コマンド |
| MANU:GB:RL<br>説明<br>構文                              | OSet<br>GB 試験の<br>定は上限<br>このコマン<br>フに設定し<br>参照)。<br>MANU:G                                      | の下限設定抵抗を設定<br>設定抵抗値より小さくし<br>ドを使用する前に、GE<br>してください(MANU:GB<br>B:RLOSet <nr2></nr2>                                                    | Set<br>→Query<br>、応答します。下限設<br>、てください。<br>そード・抵抗カットオ<br>CUTMode コマンド              |
| MANU:GB:RL<br>説明<br>構文<br>クエリ                       | OSet<br>GB 試験の<br>定は上限<br>このコマン<br>フに設定し<br>参照)。<br>MANU:G<br>MANU:IR                           | D下限設定抵抗を設定<br>設定抵抗値より小さくし<br>ドを使用する前に、GE<br>してください(MANU:GB<br>B:RLOSet <nr2></nr2>                                                    | Set<br>→Query<br>、応答します。下限設<br>てください。<br>3 モード・抵抗カットオ<br>::CUTMode コマンド           |
| MANU:GB:RL<br>説明<br>構文<br>クエリ<br>パラメータ/<br>戻り値      | OSet<br>GB 試験の<br>定は上限<br>このコマン<br>フに設定し<br>参照)。<br>MANU:G<br>MANU:IR<br><nr2></nr2>            | D 下限設定抵抗を設定<br>設定抵抗値より小さくし<br>バを使用する前に、GE<br>てください(MANU:GB<br>B:RLOSet <nr2><br/>I:RLOSet?<br/>0.000 ~ 649.9 (mΩ)</nr2>               | Set<br>→ Query<br>、応答します。下限設<br>てください。<br>3 モード・抵抗カットオ<br>CUTMode コマンド            |
| MANU:GB:RL<br>説明<br>構文<br>クエリ<br>パラメータ/<br>戻り値<br>例 | OSet<br>GB 試験の<br>定は上限<br>このコマン<br>フに設定し<br>参照)。<br>MANU:G<br>MANU:IR<br><nr2><br/>MANU:G</nr2> | の下限設定抵抗を設定<br>設定抵抗値より小さくし<br>ドを使用する前に、GE<br>してください(MANU:GB<br>B:RLOSet <nr2><br/>1:RLOSet?<br/>0.000 ~ 649.9 (mΩ)<br/>B:RLOS 50</nr2> | Set<br>→Query<br>、応答します。下限設<br>てください。<br>3 モード・抵抗カットオ<br>S:CUTMode コマンド           |

MANU:GB:VHISet  $\xrightarrow{\text{Set}}$ 

### G≝INSTEK

| 説明            | GB 試験の上限設定電圧を設定、応答します。このコ<br>マンドを使用する前に、GB モード・電圧カットオフに設<br>定してください(MANU:GB:CUTMode コマンド参照)。                               |  |  |
|---------------|----------------------------------------------------------------------------------------------------|--|--|
| 構文            | MANU:GB:VHISet <nr2></nr2>                                                                                                 |  |  |
| クエリ           | MANU:GB:VHISet?                                                                                                    |  |  |
| パラメータ/<br>戻り値 | <nr2> 0.001 ~ 7.200 (V)</nr2>                                                                                              |  |  |
| 例             | MANU:GB:VHIS 2.000                                                                                                    |  |  |
|               | GB 試験の HI 設定電圧値を 2V に設定.                                                                                                   |  |  |
| <u>/</u> 注意   | 電圧基準値と HI 設定値の合計は、7.2V より小さくし<br>てください<br>REF# (V) + HI Set (V)) < 7.2V.                                                   |  |  |
|               | (Set)→                                                                                                    |  |  |
| MANU:GB:      | /LOSet →Query                                                                                                    |  |  |
| 説明            | GB 試験の下限設定電圧を設定、応答します。LO 設<br>定値は HI 設定値より小さくしてください。このコマンド<br>を使用する前に、GB モード・電圧カットオフに設定して<br>ください(MANU:GB:CUTMode コマンド参照)。 |  |  |
| 構文            | MANU:GB:VLOSet <nr2></nr2>                                                                                                 |  |  |
| クエリ           | MANU:GB:VLOSet?                                                                                                    |  |  |
| パラメータ/<br>戻り値 | <nr2> 0.000V ~ 7.199 (V)</nr2>                                                                                             |  |  |
| 例             | MANU:GB:VLOS 1.000                                                                                                    |  |  |
|               | GB 試験の LO 設定電圧を 1V に設定.                                                                                                    |  |  |
|               | (Set)→                                                                                                    |  |  |
| MANU:GB:      | TIMe -Query                                                                                                    |  |  |
| 説明            | GB 試験時間を設定、応答します。                                                                                                    |  |  |
| 構文            | MANU:GB:TTIMe <nr2></nr2>                                                                                                  |  |  |
| クエリ           | MANU:GB:TTIMe?                                                                                                    |  |  |

### G≝INSTEK

GCT-9040 ユーザ マニュアル

| パラメータ/<br>戻り値             | <nr2> 0.5 ~ 999.9 (sec)</nr2>                                                                |
|---------------------------|----------------------------------------------------------------------------------------------|
| 例                         | MANU:GB:TTIM 1                                                                               |
|                           | GB 試験時間を1秒に設定                                                                                |
| MANU:GB:I                 | $\begin{array}{c} (Set) \rightarrow \\ \rightarrow (Query) \end{array}$                      |
| 説明                        | GB 試験の周波数を設定、応答します。                                                                          |
| 構文                        | MANU:GB:FREQuency {50 60}                                                                    |
| クエリ                       | MANU:GB:FREQuency?                                                                           |
| パラメータ/                    | 50 50 (Hz)                                                                                   |
| 戻り値                       | 60 60 (Hz)                                                                                   |
| 例                         | MANU:GB:FREQ 50                                                                              |
|                           | GB 試験周波数を 50Hz に設定                                                                           |
|                           | <u>Set</u> →                                                                                 |
| MANU:GB:I                 | REF →Query                                                                                   |
| 説明                        | GB試験のオフセット基準値を設定、応答します。                                                                      |
|                           | 基準値は HI 設定値よりも小さくしてください。                                                                     |
| 構文                        | MANU:GB:REF <nr2></nr2>                                                                      |
|                           |                                                                                              |
| クエリ                       | MANU:GB:REF?                                                                                 |
| クエリ<br>パラメータ/<br>戻り値      | MANU:GB:REF?<br><nr2> 0.000 ~ 649.9 (m Ω )</nr2>                                             |
| クエリ<br>パラメータ/<br>戻り値<br>例 | MANU:GB:REF?<br><nr2> 0.000 ~ 649.9 (m Ω)<br/>MANU:GB:REF 100</nr2>                          |
| クエリ<br>パラメータ/<br>戻り値<br>例 | MANU:GB:REF?<br><nr2> 0.000 ~ 649.9 (m Ω )<br/>MANU:GB:REF 100<br/>GB 試験基準値を 100mΩ に設定</nr2> |
| クエリ<br>パラメータ/<br>戻り値<br>例 | MANU:GB:REF?<br><nr2> 0.000 ~ 649.9 (m Ω)<br/>MANU:GB:REF 100<br/>GB 試験基準値を 100mΩ に設定</nr2>  |

MANU:GB:ZEROCHECK

| 説明     | ゼロ調整機能を設定、応答します。このコマンドを使用<br>する前に、Ready 状態としてください。実行<br>は"FUNK:TEST ON"コマンドで行います。<br>詳細は 53 ページ「テストリードのゼロ調整」を参照して<br>ください。. |              |  |
|--------|----------------------------------------------------------------------------------------------------|--------------|--|
| 構文     | MANU:GB:ZEROCHECK {ON OFF}                                                                                                  |              |  |
| クエリ    | MANU:G                                                                                                    | B:ZEROCHECK? |  |
| パラメータ/ | ON                                                                                                    | ゼロ調整機能が有効    |  |
| 戻り値    | OFF                                                                                                    | ゼロ調整機能が無効    |  |
| 例      | MANU:GB:ZEROCHECK OFF                                                                                                    |              |  |
|        | ゼロ調整機能を有効にする                                                                                                    |              |  |

| MANU <x>:ED</x> | IT:SHOW                     |                                                                          |
|-----------------|-----------------------------|--------------------------------------------------------------------------|
| 説明              | 単独試験の                       | テストパラメータを返します。                                                           |
| クエリ             | MANU <x>:</x>               | EDIT:SHOW?                                                               |
| パラメータ/          | <x></x>                     | <nr1> 000~100. 単独試験ナンバー</nr1>                                            |
| 戻り値             | <string></string>           | 次の形式で返します:                                                               |
|                 |                             | 試験モード, 試験電圧, 上限設定値, 下限<br>設定値, GBV, 試験時間                                 |
| 例               | MANU1:ED                    | DIT:SHOW?                                                                |
|                 | >GB ,09.14<br>T=000.5S      | IA ,H=598.8m ,L=000.0m ,V=5.473v,                                        |
|                 | 単独試験 N                      | o.1 の試験パラメータを返します。                                                       |
|                 |                             | Set →                                                                    |
| TESTok:RET      | urn                         |                                                                          |
| 説明              | 試験停止(P<br>ート端末に"<br>設定は OFF | ASS/FAIL または STOP)したときに、リモ<br>OK"表示を許可します。 デフォルトでは、本<br><sup>-</sup> です。 |
| 構文              | TESTok:RE                   | ETurn {ON OFF}                                                           |
| クエリ             | TESTok:RE                   | ETurn?                                                                   |

パラメータ/ ON "OK"メッセージが有効

### G≝INSTEK

| 戻り値 | OFF     | メッセージ無効 |
|-----|---------|---------|
| 例   | TEST:RE | TOFF    |
|     | メッセージ   | が無効     |

#### 共通コマンド

| *CLS | 93 |
|------|----|
| *IDN | 93 |

| *CLS | (Set)                                                                                     |
|------|-------------------------------------------------------------------------------------------|
| 説明   | *CLS コマンドは、内部レジスタをクリアします。                                                                 |
| 構文   | *CLS                                                                                      |
| *IDN |                                                                                           |
| 説明   | モデル番号、シリアルナンバー、ファームウェア・バー<br>ジョンを問い合わせします。                                                |
| クエリ  | *IDN?                                                                                     |
| 戻り値  | <string> 次の形式で応答します。</string>                                                             |
|      | GCT-9040,×××××××××××、V1.00<br>モデル番号 : GCT-9040<br>シリアルナンバー :12 文字<br>ファームウェアバージョン : V1.00 |

リモートコマンド

| *RMTOFF  |                                       | <br>93 |
|----------|---------------------------------------|--------|
| RIVITOFF | · · · · · · · · · · · · · · · · · · · | <br>9. |

\*RMTOFF

| 説明 | このコマンドは、リモートセッションを終了するために使用できます。                     |
|----|------------------------------------------------------|
|    | このコマンドを使用すると、ディスプレイに"RMT"は表示されず、リモートモードが終了したことを示します。 |
| 構文 | *RMTOFF                                              |

その他の機能

InterLock Key Open......94

#### InterLock Key Open

説明

この機能はコマンドではありません。 リモートモード、インターロック機能がオンの設定で、イ ンターロック信号ピンがオープンのまま試験を開始し たときに、GCT-9040 は"InterLock Key Open"のメッ セージを送信します。 この機能は、同じ条件でディスプレイに"INTERLOCK OPEN"と表示される機能と同等です。

(62ページ参照).

### エラーメッセージ

概要

# SYST:ERR? または SYST1:ERR クエリから返さ れるメッセージは、以下の通りです。

| <br>エラー              | エラーコード |
|----------------------|--------|
| Command Error        | 0x14   |
| Value Setting Error  | 0x15   |
| String Setting Error | 0x16   |
| Query Error          | 0x17   |
| MODE Setting Error   | 0x18   |
| Time Error           | 0x19   |
| <br>GBV Over         | 0x1B   |

くある質問

- 主電源が ON しない.
- ・ パネルキーが動作しない
- \* START ボタンを押しても試験開始しない
- 確度が仕様と一致しない

主電源が ON しない

ACコードが正しく接続されていることを確認してください。また、本器の 入力電圧設定が、ご使用の AC 入力電圧と一致していることを確認して ください。ヒューズが切れていないことを確認してください。(98 ページ参 照)

パネルキーが動作しない

外部制御の設定を確認してください。(74ページ参照)

外部信号 I/O、または Remote Connect が設定されているときはパネ ルキーの機能に制限がかかります。(60ページ参照).

START ボタンを押しても試験開始しない

試験を開始するには、READY 状態にしてください。(単独試験:46ページ参照)

また、ダブルアクション(Double Action)設定がオンのときは、STOP ボタンを押してから 0.5 秒以内に START ボタンを押さなければなりません。

インターロック設定がオンのときはインターロックキーを外部信号 I/O ポートに装着してください。(70ページ参照)

Common Utility メニューにて Start Ctrl の設定を確認してください。

### **G**<sup>W</sup>INSTEK

例えば、START ボタンにより試験を実行する場合、Start Ctrl が"FRONT PANEL"に設定されなければなりません。(60ページ参照)

確度が仕様と一致しない

主電源オンの状態で 30 分以上のエージングを行ってください。周囲温度 +15℃~+35℃ としてください。

付録

# ヒューズ交換とAC 入力電圧の変更

1. 本器の主電源をオフF 手順 POWER します。

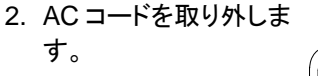

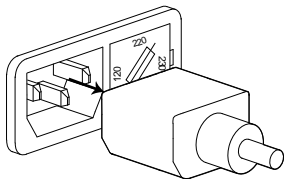

.

3. マイナス(ー)ドライバを 🔇 使用して、ヒューズソケ ットを外します。

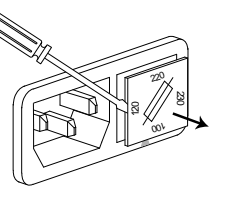

- 4. ヒューズソケットのヒュ ーズを交換します。
- 5. ヒューズソケットの矢印の向きを AC 電圧値に合わ せて挿入します。

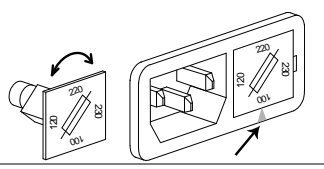

定格

#### ヒューズ定格は下記を参照してください。

| 100V/120V | T7A 250V |  |
|-----------|----------|--|
| 220V/230V | T4A 250V |  |

エラーメッセージ

システム セルフチェック

GCT-9040は、主電源オン時にシステム セルフチェックを行います。下記のエラーメッセージが表示された時は、当社または当社代理店までご連絡ください。

| エラーメッセージ | 説明             |
|----------|----------------|
| 0x11     | EEPROM1 エラー    |
| 0x12     | EEPROM1 エラー    |
| 0x24     | GB-I オフセット エラー |

試験エラー

使用中、ディスプレイに試験エラーメッセージが表示された時は、下記の 説明を参照してください。

| 試験エラーメッセージ                                         | 説明                          |
|----------------------------------------------------|-----------------------------|
| SHORT                                              | DUT がショートの可能性がある時に表示しま      |
|                                                    | 9。(共吊仏竜庄)                   |
| V = 0                                              | GB試験にて、印可電圧が約 0V の時に表示し     |
|                                                    | ます。SENSE-H、または SOURCE-H 端子が |
|                                                    | オープンになっている可能性があります。         |
| I <set< td=""><td>GB試験にて、電流が低すぎる時に表示しま</td></set<> | GB試験にて、電流が低すぎる時に表示しま        |
|                                                    | す。テストリードと SOURCE L、SOURCE H |
|                                                    | 端子、および DUT が確実に接続されているこ     |
|                                                    | とを確認してください。                 |
| I>SET                                              | GB試験にて、電流が大きすぎる時に表示しま       |
|                                                    | す。                          |
| R=0                                                | GB試験にて、抵抗値=0のときに表示しま        |
|                                                    | す。.このエラーは非測定物(DUT)にて測定さ     |
|                                                    | れた抵抗値(0Ω)にエラーがあることを示しま      |
|                                                    | す。ゼロ調整機能を再度行ってください。         |
| GBV OVER                                           | GBV > 7.2V                  |

以下の仕様は、本器を主電源オンで+15℃~+35℃の下でエージングし、 30分以上経過した以降に適用されます。

#### 仕様

7里 + 李

| <b>卡米·咒</b> |                |               |
|-------------|----------------|---------------|
|             | 温度             | 湿度            |
| 仕様保証範囲      | 15°C ~ 35°C    | ≤70% (結露無きこと) |
| 動作範囲        | 0°C ~ 40°C     | ≤70% (結露無きこと) |
| 保管範囲        | -10°C ~ 70°C   | ≤85% (結露無きこと) |
| 設置場所        | 屋内、高度 2000m 以下 |               |

#### アース導通(GB:Ground Bond)試験部

| 出力電流範囲                        | 03.00A~40.00A ac                                                                                                    |
|-------------------------------|----------------------------------------------------------------------------------------------------|
| 出力電流確度                        | $\pm$ (1% of setting +0.2A) when 3A≤I≤8A                                                                                       |
|                               | ± (1% of setting +0.05A) when 8A <i≤40a< td=""></i≤40a<>                                                                       |
| 出力電流分解能                       | 0.01A                                                                                                    |
| 試験電圧                          | Max. 8Vac (オープン時)                                                                                                    |
| 周波数                           | 50Hz/60Hz 選択                                                                                                    |
| 抵抗測定範囲                        | $1m\Omega \sim 650.0m\Omega$ Current $40A$ $15A$ $3A$ $1m\Omega \ 10m\Omega \ 180m\Omega \ 480m\Omega \ 650m\Omega$ Resistance |
| 抵抗測定分解能                       | 0.1mΩ                                                                                                    |
| 抵抗測定確度                        | $\pm$ (1% of reading +2m $\Omega$ )                                                                                            |
| Ohmmeter Judgment<br>Accuracy | $\pm$ (1% of setting +2m $\Omega$ )                                                                                            |
| 電圧測定分解能                       | 0.001V                                                                                                    |
| 電圧測定確度                        | $\pm$ (1% of reading +0.02V)                                                                                                   |
| 電圧判定確度                        | $\pm$ (2% of setting +0.05V)                                                                                                   |
| 判定方式                          | ウィンドウ コンパレータ方式                                                                                                    |
| TIMER (試験時間)                  | 0.5s~999.9s                                                                                                    |
| 測定方式                          | 4 端子法                                                                                                    |

| インタフェース       |                                                      |
|---------------|------------------------------------------------------|
| USB (デバイスポート) | 標準装備                                                 |
| GPIB          | オプション                                                |
| リモート端子        | 標準装備(前面)                                             |
| 外部信号 I/O      | 標準装備                                                 |
| ディスプレイ        | 240 x 64 ドットマトリクス LCD                                |
| 入力電源          | AC100V/120V/220V/230V±10%, 50/60Hz<br>消費電力: 最大 700VA |
| 外形寸法 & 質量     | 330(W) x 148(H) x 460(D) mm (Max.)<br>約 17kg max     |
| メモリ           | シングルステップ (単独試験: 100 ブロック)                            |

#### 出力制限

|                    | 出力電流                                                     | 休止時間   | 出力時間  |
|--------------------|----------------------------------------------------------|--------|-------|
| GB                 | 20A <i≤40a< td=""><td>出力時間以上</td><td>999.9</td></i≤40a<> | 出力時間以上 | 999.9 |
|                    |                                                          |        |       |
|                    | 3A≤l≤20A                                                 | 不要     | 999.9 |
| 注意: 出力時間 = Ramp 時間 | + 試験時間                                                   |        |       |

## GCT-9040 外形寸法図

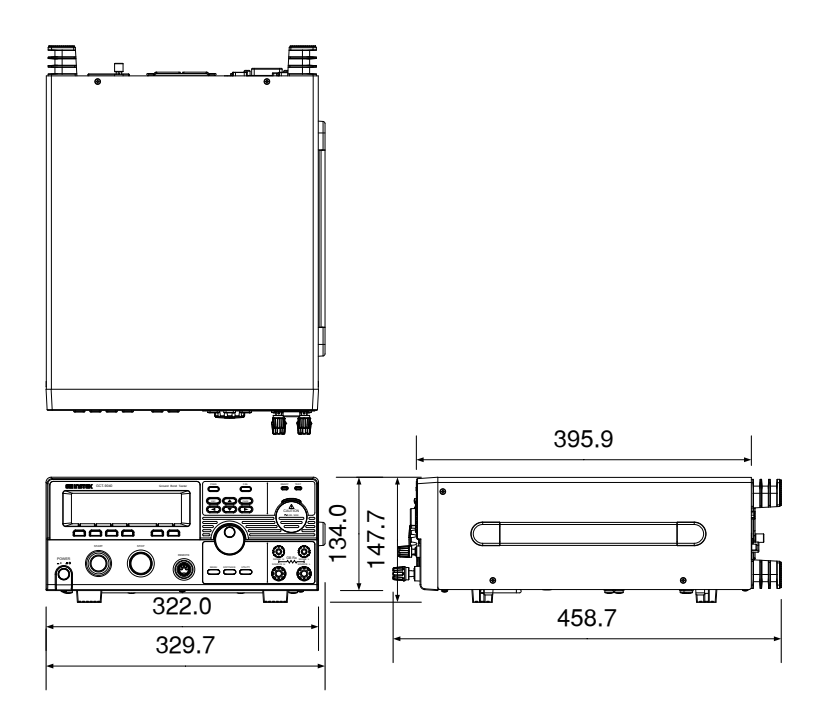

# 適合宣言

We **Good Will Instrument Co., Ltd.** declares under our own responsibility that the product **AC/DC/IR/GB Electrical Safety Tester (Model No.: GCT-9040)** satisfies all the technical relations application to the product within the scope of council:

Directive: 2014/30/EU; 2014/35/EU; 2015/863/EU; 2012/19/EU

The above product is in conformity with the following standards or other normative documents

| © EMC Directive 2014/30/EU |                                                   |                                |  |
|----------------------------|---------------------------------------------------|--------------------------------|--|
| EN 61326-1 :2013           | Electrical equipment for measurement, control and |                                |  |
| EN 61326-2-1:2013          | laboratory use EMC requirements                   |                                |  |
| Conducted Emission         | n                                                 | Electrostatic Discharge        |  |
| Radiated Emission          |                                                   | EN 61000-4-2: 2009             |  |
| EN55011: 2009+A1:          | 2010 Class A                                      |                                |  |
| Current Harmonics          |                                                   | Radiated Immunity              |  |
| EN 61000-3-2: 2006+        | -A2:2014                                          | EN 61000-4-3: 2006 +A2:2010    |  |
| Voltage Fluctuation        | s                                                 | Electrical Fast Transients     |  |
| EN 61000-3-3: 2013         |                                                   | EN 61000-4-4: 2012             |  |
|                            |                                                   | Surge Immunity                 |  |
|                            |                                                   | EN 61000-4-5: 2006             |  |
|                            |                                                   | Conducted Susceptibility       |  |
|                            |                                                   | EN 61000-4-6: 2014             |  |
|                            |                                                   | Power Frequency Magnetic Field |  |
|                            |                                                   | EN 61000-4-8: 2010             |  |
|                            |                                                   | Voltage Dip/ Interruption      |  |
|                            |                                                   | EN 61000-4-11: 2004            |  |

| Low Voltage Equipment Directive 2014/35/EU |                      |  |
|--------------------------------------------|----------------------|--|
| Safety Requirements                        | EN 61010-1: 2010     |  |
|                                            | EN 61010-2-030: 2010 |  |

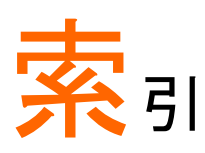

| EN61010          |
|------------------|
| 汚染度カテゴリ8         |
| 測定カテゴリ7          |
| GB 単独試験          |
| テストリードのゼロ調整53    |
| ファイル保存44         |
| 単独試験の概要35        |
| 基準値オフセット41       |
| 接続32             |
| 試験の実行46          |
| 試験ファイル名 43       |
| 試験判定値39          |
| 試験周波数38          |
| 試験時間42           |
| 試験結果 49          |
| 試験設定37           |
| 試験選択36           |
| 試験電流38           |
| アクセサリー覧13        |
| イギリス用電源コード 10    |
| インターロック キー       |
| エラーメッセージ95       |
| グランドモード34        |
| クリーニング9          |
| システム エラーメッセージ100 |
| システム セルフチェック 100 |
| デジタル制御71         |
| GPIB インストール23    |
| インタフェース構成72      |
| インタフェース設定58      |
| コマンドリスト78        |
| コマンド構成75         |
| 動作確認73           |
| テストリードのゼロ調整53    |
| テストリードの接続 32     |
| ヒューズ交換 98        |
| メニュー構成28         |
| ユーティリティ設定        |

| インタフェース       | 58  |
|---------------|-----|
| キーロック         | 60  |
| スタート制御        | 60  |
| ダブルアクション      | 60  |
| ディスプレイ        | 56  |
| ブザー           | 57  |
| 外部信号 I/O 信号時間 | 62  |
| 外部制御設定        | 60  |
| よくある質問        | 96  |
| 仕様一覧          | 101 |
| 作業上の注意        | 25  |
| 作業環境          | 24  |
| 入力 AC 電源      |     |
| 安全指示          | 7   |
| 入力電源電圧設定      | 21  |
| 外形寸法          | 103 |
| 外観図           |     |
| フロントパネル図      | 16  |
| リアパネル図        | 19  |
| 外部接点制御        |     |
| インターロック キー    | 70  |
| リモート端子        | 65  |
| リモート端子の操作     | 66  |
| 外部信号 I/O の概要  | 67  |
| 外部信号 I/O 操作   | 69  |
| 外部接点制御の概要     | 65  |
| 安全記号          |     |
| アース 記号        | 5   |
| 注意記号          | 5   |
| 警告記号          | 5   |
| 廃棄上の注意        | 9   |
| 本器の主な特長       | 13  |
| 本器の概要         | 12  |
| 梱包内容·付属品      | 15  |
| 設置·動作環境       | 8   |
| 試験エラーメッセージ    | 100 |

お問い合わせ
製品についてのご質問等につきましては下記まで お問い合わせください。
株式会社テクシオ・テクノロジー
本社:〒222-0033 横浜市港北区新横浜 2-18-13
藤和不動産新横浜ビル 7F
[HOME PAGE]:https://www.texio.co.jp/
E-Mail:info@texio.co.jp
アフターサービスに関しては下記サービスセンターへ
サービスセンター:
〒222-0033 横浜市港北区新横浜 2-18-13
藤和不動産新横浜ビル 8F
TEL. 045-620-2786 FAX.045-534-7183